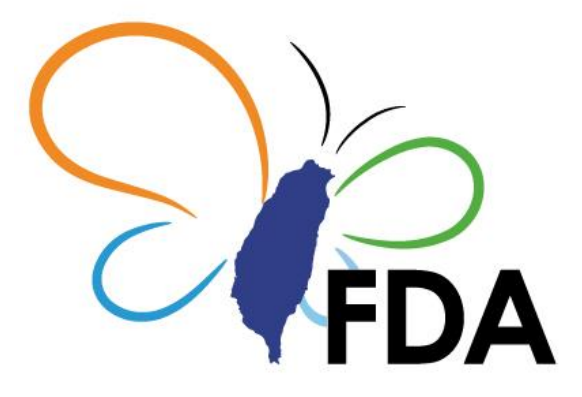

# 衛生福利部食品藥物管理署 管制藥品管理資訊系統

# 管制藥品收、支、結存申報操作手册 (機構)

更新日期: 104年6月28日

# 目 錄

| 壹 | •        | 如何 | 可進入管制藥品管理資訊系統                            | 2  |
|---|----------|----|------------------------------------------|----|
|   | -        | •  | 輸入管制藥品管理資訊系統網址(https://cdmis.fda.gov.tw) | 2  |
|   | <u> </u> | •  | 進入食品藥物管理署網站(http://www.fda.gov.tw)       | 2  |
|   | Ξ        | •  | 登入系統步驟                                   | 4  |
| 貳 | •        | 申言 | 清或補發帳號密碼                                 | 5  |
|   | -        | •  | 申請帳號密碼                                   | 5  |
|   | <u> </u> | •  | 忘記密碼                                     | 5  |
|   | Ξ        | •  | 變更密碼                                     | 6  |
| 參 | •        | 機材 | <b>溝申報作業</b>                             | 7  |
|   | -        | •  | 功能介紹                                     | 7  |
|   | <u> </u> | •  | 本期無藥品收、支、結存情形                            | 8  |
|   | Ξ        | •  | 本期有藥品收、支、結存情形                            | 9  |
|   | 四        | •  | 修改藥品收、支、結存申報                             | 13 |
|   | 五        | •  | 新增藥品                                     | 14 |
|   | 六        | •  | 列印申報資料                                   | 15 |
|   | セ        | •  | 本期變更過登記證者                                | 17 |
|   | 八        | •  | 申報錯誤態樣                                   | 20 |
| 肆 | •        | 機材 | 黄查詢更正及列印作業                               | 21 |
|   | —        | •  | 功能介紹                                     | 21 |
|   | Ξ        | •  | 申報資料查詢及更正                                | 21 |
|   | Ξ        | •  | 列印申報資料                                   | 23 |
|   |          |    |                                          |    |

# 壹、如何進入管制藥品管理資訊系統

一、輸入管制藥品管理資訊系統網址(https://cdmis.fda.gov.tw)

| ← → C https://cdmis.fda.gov.tw/ | AIC 公活声 🗖 張刻田         | E Faraharak 🕨 Manda Star | - C VauTuka | Valaa 170 m | Q Canala | 7.0 | <b>e</b> c. |
|---------------------------------|-----------------------|--------------------------|-------------|-------------|----------|-----|-------------|
| 輸入網址:cdmis.fda.gov.tw           | 113.3 Julia 🖬 🖉 (17)3 | G                        | )02         | Tenceration |          |     |             |
|                                 | 在 Google 上搜           | 厚或輸入網址                   |             |             |          | Ŷ   |             |
|                                 |                       |                          |             |             |          |     |             |

二、進入食品藥物管理署網站(http://www.fda.gov.tw)

(一)進入 FDA 官網,滑鼠移向業務專區,點選【<u>管制藥品</u>】。

| 公告資訊                                                                                                    | 機關介紹        | 業務専區                                                                                     | 法規資訊                                                                                                    | 便民服務                                                                                                    | 出版品                                                                  |                                 |                                                                       |
|----------------------------------------------------------------------------------------------------|-------------|------------------------------------------------------------------------------------------|----------------------------------------------------------------------------------------------------|----------------------------------------------------------------------------------------------------|----------------------------------------------------------------------|---------------------------------|-----------------------------------------------------------------------|
|                                                                                                    |             | =                                                                                        |                                                                                                    |                                                                                                    |                                                                      |                                 |                                                                       |
| 業務専區                                                                                                    |             |                                                                                          |                                                                                                    |                                                                                                    |                                                                      |                                 |                                                                       |
| 食品                                                                                                    |             | <b>遠離</b>                                                                                | 病原勤                                                                                                    | 先手                                                                                                    |                                                                      |                                 |                                                                       |
| 藥品                                                                                                    | BL SB CC    |                                                                                          | 十合制的                                                                                                    | 雷击                                                                                                    |                                                                      |                                 | 5                                                                     |
| 醫療器材                                                                                                    | <b>新</b> 選官 | <b>削樂品</b>                                                                               | 工良勤                                                                                                    | 生生                                                                                                    |                                                                      |                                 | 0                                                                     |
| 化粧品                                                                                                    | $\sim$      | 新坊室                                                                                      | 态威病毒,                                                                                                    | <b>陌防、保健</b>                                                                                            | 在 進 答 恋 下 ,                                                          | 平時春成良;                          | 好個人                                                                   |
| 管制藥品                                                                                                    |             |                                                                                          |                                                                                                    | 京内 不连                                                                                                   |                                                                      |                                 | <b>小</b> 直八<br>亡士                                                     |
| 區管理中心                                                                                                   |             | 衛生省(                                                                                     | 頁,汪恵玛(                                                                                                    | <b>斯</b>                                                                                                | 重連動,即可                                                               | <b>對</b> 机离流感:                  | 柄毐                                                                    |
| 金属合一字合式合物                                                                                               |             |                                                                                          |                                                                                                    |                                                                                                    |                                                                      |                                 |                                                                       |
| 且眾主能起                                                                                                   |             |                                                                                          |                                                                                                    |                                                                                                    |                                                                      |                                 |                                                                       |
| 且眾主認起<br>邊境查驗專區                                                                                         |             | 住家ト文に目目                                                                                  | _                                                                                                    |                                                                                                    |                                                                      | 百多新聞 活                          | 舌動訊息                                                                  |
| 且數至認起<br>邊境查驗專區<br>研究檢驗                                                                                 |             | 焦點新聞                                                                                     | o 🦲                                                                                                    |                                                                                                    |                                                                      | 更多新聞                            | 5動訊息                                                                  |
| 且戰至≋©設<br>邊境查驗專區<br>研究檢驗<br>製藥工廠管理                                                                      |             | <u>焦點新聞</u>                                                                              |                                                                                                    | 柳二般的次月我们                                                                                                | 交援文 作 网络 建自己并有 大人                                                    | 更多新聞<br><sup>277</sup>          | 5動訊息<br>Contraction                                                   |
| <u>肖</u> 殿至≅∂<br>邊境查驗專區<br>研究檢驗<br>製藥工廠管理<br>消 <b>費者真區</b>                                              |             | <mark>焦點新聞</mark><br>2013-00-11<br>2013-06-11                                            | ◎ □□□□□□□□□□□□□□□□□□□□□□□□□□□□□□□□□□□□                                                                                                    | 柳——段日 众月支11号<br>需張貼安全具結證明                                                                               | ☆嘅饭™II 硼唑吅湐木(<br>明,縣市動員稽查成界                                          | 更多新聞<br><sup>2</sup> 7月<br>ද(6/ | 5動訊息                                                                  |
| 自戰至認起<br>邊境查驗專區<br>研究檢驗<br>製藥工廠管理<br>消費者專區<br>不合均金月容知                                                   |             | <b>焦點新聞</b><br>2013-00-11<br>2013-06-11<br>2013-06-11                                    | ◎<br>用土礦開空三回用」<br>全面稽查澱粉產品<br>呼籲民眾勿散布不?                                                                                                    | ☞                                                                                                    | ★ ● 例 11 開展 田 知 木 ()<br>明 , 縣 市 動 員 稽 查 成 身<br>化 製 澱粉 訊 息            | 更多新聞<br>v/J<br>g(6/             |                                                                       |
| 目瞭至前2000<br>邊境查驗專區<br>研究檢驗<br>製藥工廠管理<br>消費者專區<br>不合格食品資訊                                                |             | <b>焦點新聞</b><br>2013-06-11<br>2013-06-11<br>2013-06-11                                    | ▲ 1個第二個個月<br>個主個開戶三三個月<br>全面稽查澱粉產品<br>評範民眾勿散布不<br>設動全國醫料稽查                                                                                                    | <sup>如一段日又月去日3</sup><br>需張貼安全具結證明<br>實之順丁烯二酸酐(<br>確保端午民眾飲食)                                             | &厥1071日開座田知木(<br>明,縣市動員稽查成界<br>化製澱粉訊息<br>安全                          | 更多新聞<br>27<br>g(6/              | 5動訊息<br>「「「「」」」<br>「」」                                                |
| 自微生命运<br>邊境查驗專區<br>研究檢驗<br>製藥工廠管理<br><b>消費者專區</b><br>不合格食品資訊<br>國際食品資訊                                  |             | 焦點新聞<br>2013-06-11<br>2013-06-11<br>2013-06-11<br>2013-06-11<br>2013-06-11               | ▲ 100 (00) (2) (2) (0) (2) (2) (2) (2) (2) (2) (2) (2) (2) (2                                                                                                    | <sup>柳一眼田女田</sup> 玄田<br>需張貼安全具結證明<br>寶之順丁烯二酸群f<br>確保端午民眾飲食<br>餐高峰會圓滿成功                                  | ∝厥物11腳座明短木(<br>明,縣市動員稽查成界<br>化製澱粉訊息<br>安全                            | 更多新聞<br><sup>27</sup> 月<br>g(6/ |                                                                       |
| 自殿主応亞<br>邊境查驗專區<br>研究檢驗<br>製藥工廠管理<br>消費者專區<br>不合格食品資訊<br>國際食品資訊<br>邊境查詢<br>去在調本                         |             | 焦點新聞<br>2013-06-11<br>2013-06-11<br>2013-06-11<br>2013-06-11<br>2013-06-11               | ▲ 二號 開刀 三 三 順 」 /<br>全面稽查 澱粉產品<br>呼籲 民眾 勿散布不<br>設動全國 器料稽查<br>PIC/S GMP 樂廠 勝號<br>啟動全國 夜市醬油                                                                                                    | <sup>401—18211 又可或1143</sup><br>需張貼安全具結證明<br>實之順丁烯二酸酐/<br>確保端午民眾飲食:<br>診高峰會圓滿成功<br>稽查 僅一江食品公            | ο.φα?0711099/⊭=00%9→τ(<br>明,縣市動員稽查成界<br>化製澱粉訊息<br>安全<br>司產品不合格       | 更多新聞<br>27<br>g(6/              |                                                                       |
| 目微生彩<br>邊境查驗專區<br>研究檢驗<br>製藥工廠管理<br><b>消費者專區</b><br>不合格食品資訊<br>· 國際食品資訊<br>· 邊境查詢<br>· 市售調查<br>· 日本認知自己 |             | 焦點新聞<br>2013-06-11<br>2013-06-11<br>2013-06-11<br>2013-06-11<br>2013-06-11<br>2013-06-11 | ▲ 144 開始 2 年 100 日本 100 日本 100 日 | <sup>如一股目 又目表目表<br/>需張貼安全具結證明<br/>實之順丁烯二酸酐<br/>確保端午民眾飲食:<br/>禽高峰會圓滿成功<br/>稽查 僅一江食品公<br/>;動物用藥殘留點測</sup> | ∞∞∞10111 酬生和如本(<br>明,縣市動員稽查成界<br>化製澱粉訊息<br>安全<br>司産品不合格<br>計畫檢驗結果(2) | 更多新聞<br>2月<br>25(6/             | 目動訊息<br>「「「」」<br>「」」<br>「」」<br>「」」<br>「」」<br>「」」<br>「」」<br>「」」<br>「」」 |

### (二)點選【管制藥品管理資訊系統】。

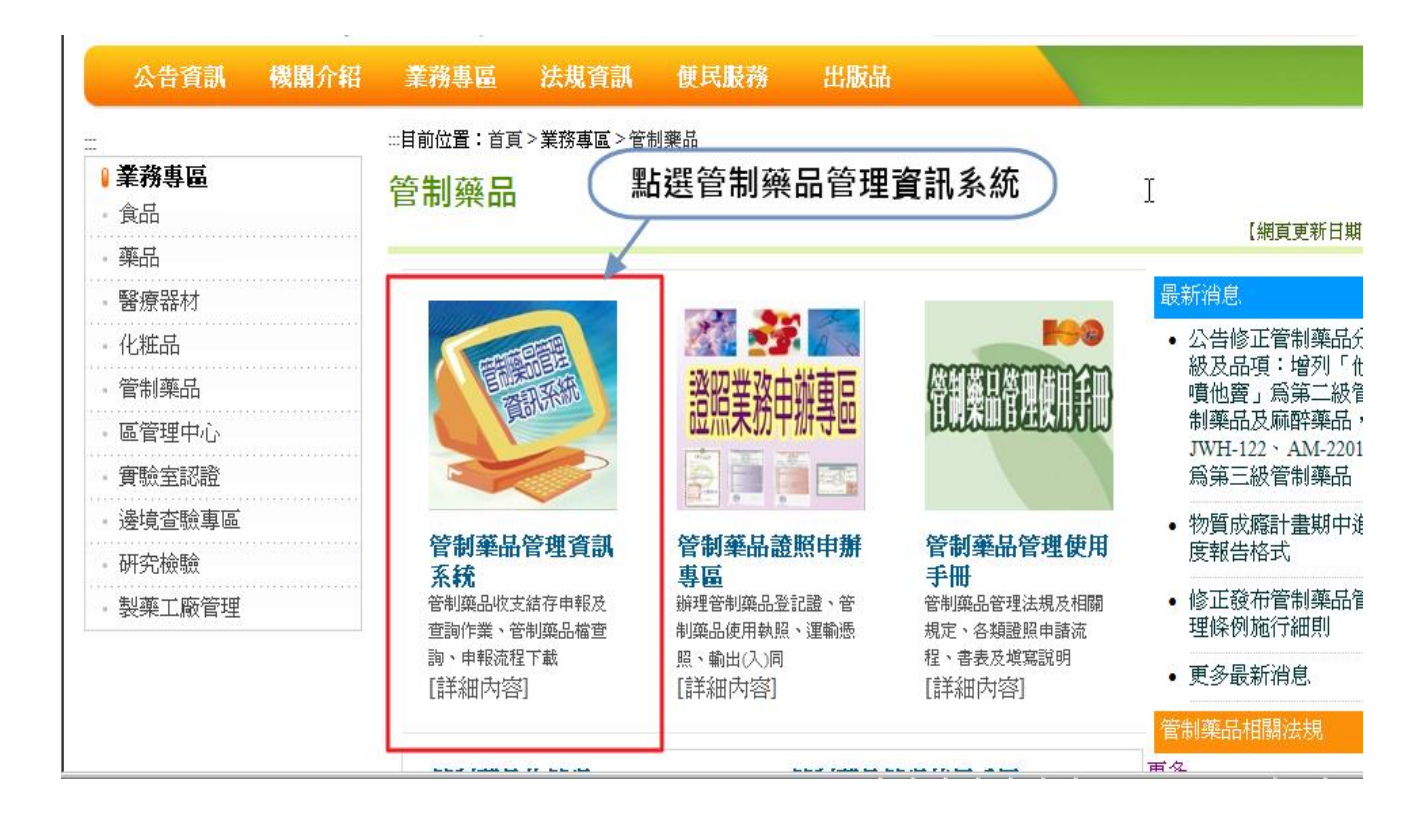

#### (三)進入管制藥品管理資訊系統頁面

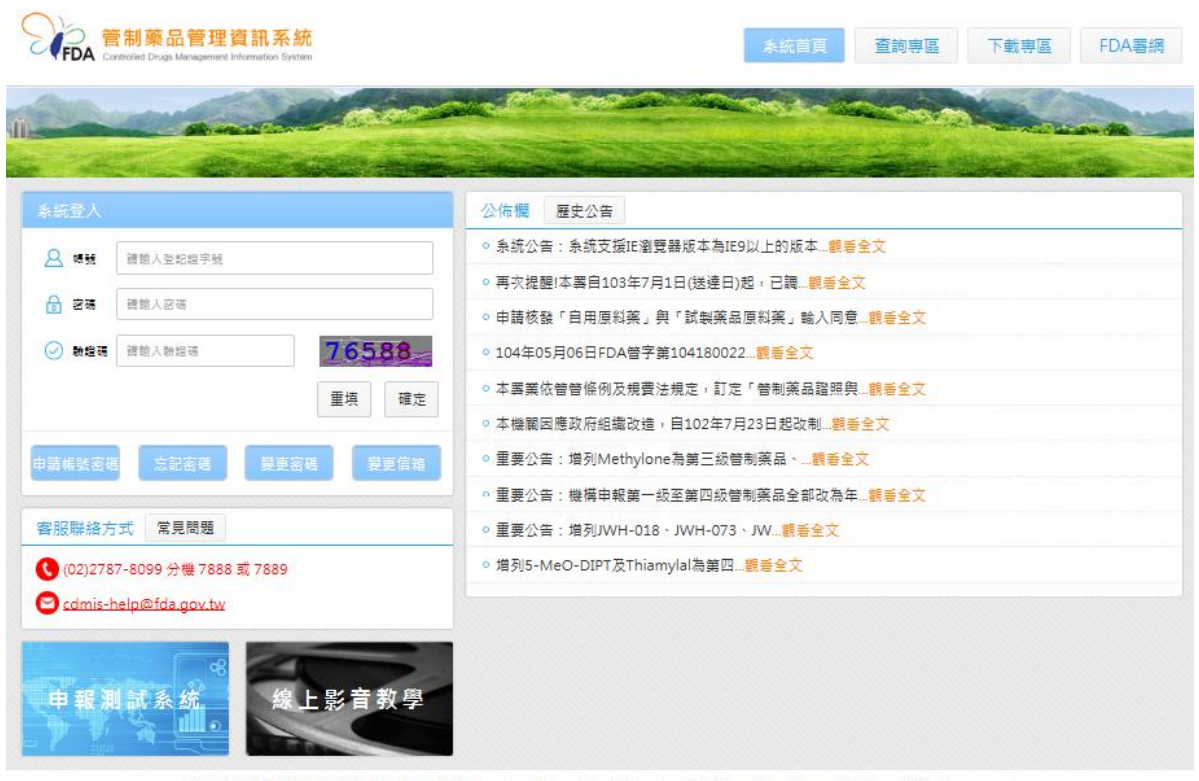

衛生福利部食品薬物管理累版權所有 © 2015 Food and Drug Administration, Ministry of Health and Welfare All rights reserved. 地址: 115 台北市南港區昆陽街161-2號 電話: (02)2787-8099 分機 7888 或 7889

- 三、登入系統步驟
  - (一)輸入帳號(登記證字號)

(二)輸入密碼

(三)輸入驗證碼

(四)按下確定鍵

| 系統登入   |                      |
|--------|----------------------|
| 🙎 帳號   | 請輸入登記證字號             |
| 🔒 密碼   | 請輸入密碼                |
| ⊘ 驗證碼  | 請輸入驗證碼<br>91675      |
|        | 重填 確定                |
| 申請帳號密碼 | 忘記密碼<br>變更密碼<br>變更信箱 |

# 貳、申請或補發帳號密碼

# 一、申請帳號密碼

- 需申領有管制藥品登記證之機構、業者
- 申請帳號密碼頁面中欄位皆需正確填寫

| 系統登入                  | 申請帳號密碼                   |
|-----------------------|--------------------------|
| △ 帳號 請輸入登記證字號         | 登記證字號 請輸入登記證子號           |
| ☆ 密碼 請輸入密碼            | 負责人姓名 請輸入負责人姓名           |
| ✓ 驗證碼 請給入驗證碼 13014    | 負責人身分證統一編號 請輸入負責人身分證統一編號 |
| 重填 確定                 | 管理人姓名 請輸入管理人姓名           |
|                       | 管理人身分證統一編號 請輸入管理人身分證統一編號 |
| 申請報號密碼 忘記密碼 變更密碼 變更信箱 | E-mail 請輸入E-mail         |
|                       | 申請者姓名 請輸入申請者姓名           |
|                       | 離開 確定 3                  |
|                       |                          |

#### 二、忘記密碼

請依步驟操作,如原先設定的電子郵件信箱無法使用時,請先辦理申請E-Mail變更作業

| 系統登入                  | 忘記密碼                                 |
|-----------------------|--------------------------------------|
| A 嘱號 蒜翰入登記證字號         | 2           登記證字號                    |
| ∂ 密碼 請輸入密碼            | <b>負責人姓名</b> (必填) 請輸入負責人姓名           |
| ○ 驗證碼 請給入驗證碼 13014    | <b>負責人身分證統一編號</b> (必填) 請輸入負責人身分證統一編號 |
| 重填 確定                 | 管理人姓名 (必填) 請輸入管理人姓名                  |
|                       | 管理人身分證統一編號 (必填) 請輸入管理人身分證統一編號        |
| 平时私近王明 之史王明 之史正明 之史正明 | 離開確定                                 |
|                       | 3                                    |

#### 三、變更密碼

密碼設定規則:
 ① 至少八碼,最多十二碼
 ② 英文大寫、小寫、阿拉伯數字、符號等至少三種

| 系統登入                  | 變更密碼 2                    |
|-----------------------|---------------------------|
| Q 帳號 請輸入登記證字號         | 登入帳號     請輸入登入帳號          |
| ∂ 密碼 請輸入密碼            | <b>告密碼</b> 請輸入舊密碼         |
| ◇ 驗證碼 請輸入驗證碼 13014 /  | <b>新密碼</b> 請輸入新密碼         |
| 重填 確定                 | <b>新密碼確認</b> 請輸入新密碼確認     |
|                       | <b>變更密碼者姓名</b> 請輸入變更密碼者姓名 |
| 平时我到工程 心思工程 女史工程 女史问相 | 離開確定                      |
|                       | -3-                       |

### **參、機構申報作業**

#### 一、功能介紹

■功能說明:提供使用者進行線上申報管制藥品收支結存情形。

■操作路徑:登入管制藥品管理資訊系統後,滑鼠移向左側主選單, 點選【機構申報】即可進入該功能頁面,如下圖所示:

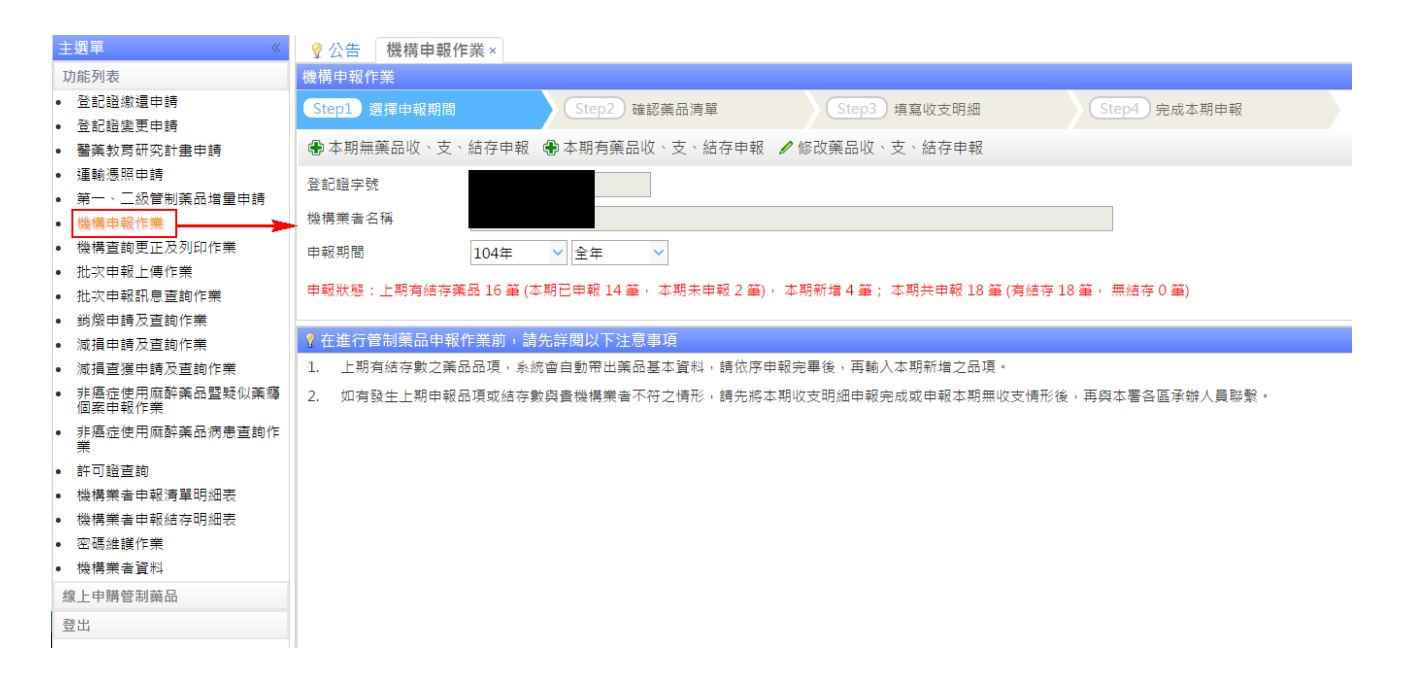

# 二、本期無藥品收、支、結存情形

| Step | 步驟說明及範例圖示                                                                                                    |
|------|----------------------------------------------------------------------------------------------------|
| 1    | 選擇申報期間後,點選【 <u>本期無藥品收、支、結存申報</u> 】鍵。<br>機構申報作業<br>Step1 選擇申報期間 Step2 確認藥品清單 Step3 填寫收支明細 Step4 完成本期申報<br>●本期無藥品收、支、結存申報 ●本期有藥品收、支、結存申報 ✔ 修改藥品收、支、結存申報<br>登記證字號<br>機構業者名稱<br>申報期間 104年 ◆全年 ◆<br>中報狀態:上期有結存藥品 34 筆 (本期已申報 0 筆,本期未申報 0 筆),本期新增 0 筆;本期共申報 0 筆 (有結存 0 筆,無結存 0 筆)<br><b>9 在進行管制藥品申報作業前,請先詳閱以下注意事項</b><br>1. 上期有結存數之藥品品項,系統會自動帶出藥品基本資料,請依序申報完畢後,再輸入本期新增之品項。<br>2. 如有發生上期申報品項或結存數與費機構業者不符之情形,請先將本期收支明細申報完成或申報本期無收支情形後,再與本署各區承辦人員聯繫。 |
| 2    | 確認 申 報 資 料 無 誤 ,按下 "確 定 送 出 "鍵 。         ● 機構申報作業(本期無藥品收、支、結存情形)         ● 放棄比筆申報       ● 確定送出         ▲ 期無第一級至第四級薬品收、支、結存情形         申報明閣       104年         ● 記題字號         機構業者名稱                                                                                                    |
| 3    | <ul> <li>顯示完成申報訊息。</li> <li>機構申報作業</li> <li>Step1 選擇申報期間 Step2 確認藥品清單 Step3 填寫收支明細</li> <li>●本期無藥品收、支、結存申報 ●本期有藥品收、支、結存申報 ●修改藥品收、支、結存申報</li> <li>登記證字號</li> <li>機構業者名稱</li> <li>申報狀態:上期有結存藥品0筆(本期已申報0筆,本期, 使備申報作業 文目的一個一個一個一個一個一個一個一個一個一個一個一個一個一個一個一個一個一個一個</li></ul>                                                                                                    |

# 三、本期有藥品收、支、結存情形

| Step | 步驟說明及範例圖示                                                                                                    |  |  |  |  |  |
|------|----------------------------------------------------------------------------------------------------|--|--|--|--|--|
|      | 選擇申報期間後,點選【本期有藥品收、支、結存申報】鍵。                                                                                                    |  |  |  |  |  |
|      | 機構申報作業           Step1 頻期相關         Step2 確認藥品清單         Step3 填寫收支明細         Step4 完成本期申報                                                   |  |  |  |  |  |
|      | ●本期無藥品收、支、結存申報 ●本期有藥品收、支、結存申報 ✔ 修改藥品收、支、結存申報                                                                                                 |  |  |  |  |  |
|      | 登記證字號<br>                                                                                                    |  |  |  |  |  |
| 1    | 機構業者名稱                                                                                                    |  |  |  |  |  |
|      | ■ ■ ■ ■ ■ ■ ■ ■ ■ ■ ■ ■ ■ ■ ■ ■ ■ ■ ■                                                                                                    |  |  |  |  |  |
|      | Ŷ 在進行管制藥品申報作業前,請先詳閱以下注意事項                                                                                                    |  |  |  |  |  |
|      | <ol> <li>上期有结存數之藥品品項,糸統會自動帶出藥品基本資料,請依序申報完畢後,再輸入本期新增之品項。</li> <li>加有發生上期中報品項或結本軟偽書機構業未不符之情形,請失路本期以支阻細中報完成或中報本期無以支情形後,再與本屬各區承辦人員融發。</li> </ol> |  |  |  |  |  |
|      | 點選【逐項申報】或【列表清單】申報方式。                                                                                                    |  |  |  |  |  |
|      | 逐項申報                                                                                                    |  |  |  |  |  |
|      | 藥品收支申報                                                                                                    |  |  |  |  |  |
|      | Step1 選擇申報期間 Step2 確認藥品                                                                                                    |  |  |  |  |  |
|      |                                                                                                    |  |  |  |  |  |
|      | ④ 逐項申報 ● 新增藥品  列印本期申報 ● 申報說                                                                                                    |  |  |  |  |  |
|      | 申報期間:104年全年   登記證字號:                                                                                                    |  |  |  |  |  |
|      | 申報狀態:上期有結存藥品 0 筆 (本期已申報 0 筆,本期未日                                                                                                    |  |  |  |  |  |
|      | 本期核准狀態:                                                                                                    |  |  |  |  |  |
|      |                                                                                                    |  |  |  |  |  |
| 2    | <u>列表清單</u>                                                                                                    |  |  |  |  |  |
|      | ■樂品清草(衛署樂製/衛部樂製:A、衛署樂輸/衛部樂輸:B、動物樂製:C、                                                                                                    |  |  |  |  |  |
|      | Q 查詢 @ 清除                                                                                                    |  |  |  |  |  |
|      | · 柔品代碼 · 柔品類別 請選擇                                                                                                    |  |  |  |  |  |
|      | 申報 藥品代碼 藥品類別 藥品                                                                                                    |  |  |  |  |  |
|      | 1 收支申報                                                                                                    |  |  |  |  |  |
|      | 2 收支申報                                                                                                    |  |  |  |  |  |
|      | 3 收支申報                                                                                                    |  |  |  |  |  |
|      | 4 收支申報                                                                                                    |  |  |  |  |  |
|      | 5 收支申報                                                                                                    |  |  |  |  |  |
|      |                                                                                                    |  |  |  |  |  |

|   | 【藥品收支申報 step1、2】                                                                                                    |
|---|----------------------------------------------------------------------------------------------------|
|   | 選擇藥品類別、且需輸入完整正確之許可證字號,即可帶出藥品資料。                                                                                                    |
|   | 【step1】 藥品申報類別                                                                                                    |
| 3 | 薬品類別     管制薬品原料留樣 ∨     許可證字號     衛署薬輸     ∨                                                                                                    |
| 5 | 【step2】確認藥品基本資料                                                                                                    |
|   | 中文名稱                                                                                                    |
|   | 英文名稱 合量 1000 mg/ 公克 ✓                                                                                                    |
|   |                                                                                                    |
|   | 【樂品收支甲報 step3】選擇有無樂品收支情形                                                                                                    |
|   | 【step2】確認藥品基本資料                                                                                                    |
|   | 中文名稱                                                                                                    |
|   | 英文名稱                                                                                                    |
|   | ·····································                                                                                                    |
| 4 | 【step3】有無藥品收支情形                                                                                                    |
|   | 收支情形 ○ 本期有收支情形 ○ 本期無任何收支情形                                                                                                    |
|   | 【step5】確認本期結存情形                                                                                                    |
|   | 上期結存數量 + 本期收入數量                                                                                                    |
|   | 75 公克 V + 0 公克 V                                                                                                    |
|   | 【step6】送出藥品申報資料                                                                                                    |
|   | 本期有收支情形                                                                                                    |
|   | 【藥品收支申報 step4】-新增明細                                                                                                    |
|   | 填寫收支狀態、收支原因、收支日期、批號、包裝規格、數量等相關藥                                                                                                    |
|   | 品明細資料,按下"新增明細"鍵後,畫面自動帶出一筆藥品明細資料。                                                                                                    |
|   | 【step4】維護收支明細                                                                                                    |
|   | ●新增明細 / 修改明細 ■ 删除明細                                                                                                    |
|   | 收支狀態 🖲 收入 🔍 支出 收支原因 請選擇 🛛 收支日期 🗒                                                                                                    |
|   | 批號 包裝規格 粉劑 ✔ 公克 數量 公克                                                                                                    |
| 5 | 【step4】維護收支明細                                                                                                    |
|   | ●新増明細 ∥修改明細 ■ 刪除明細                                                                                                    |
|   |                                                                                                    |
|   |                                                                                                    |
|   | 收支         包装         收支         影小單位         對象樂者資料           明細         □期         原用         藥品批號         ●用         相线         ●用         242         予約時中時         夕利         費料                                                                                                    |
|   | 日前         原凸         原凸         原山         原山         R         R         R         R |
|   |                                                                                                    |
|   | 【樂品收支甲報 step4】-修改明細                                                                                                    |
|   | 選擇一筆藥品明細資料並按下"明細"鍵,方可進行資料修改,修改完成                                                                                                    |

| 【step4】                                                                                                    | 신제 선생님에는 그는 여러 신제                                                                                                    |                                                                                                    |                                                                                                    |              |
|----------------------------------------------------------------------------------------------------|----------------------------------------------------------------------------------------------------|----------------------------------------------------------------------------------------------------|----------------------------------------------------------------------------------------------------|--------------|
|                                                                                                    | 維護收文明細                                                                                                    |                                                                                                    |                                                                                                    |              |
| 新增明                                                                                                    | 細 🖉 修改明細                                                                                                    | ■ 刪除明細                                                                                                    |                                                                                                    |              |
| 收支狀態                                                                                                    | 🖲 收入 🔵 支出                                                                                                    | 收支原因                                                                                                    | 青選擇                                                                                                    | -            |
| 批號                                                                                                    |                                                                                                    | 包裝規格                                                                                                    | ら 剤 く い い い の や い の や い い の や い い い の や い い い い                                                               |              |
| ■ 收支明                                                                                                    | 細表                                                                                                    |                                                                                                    |                                                                                                    |              |
| 明細                                                                                                    | 收支<br>日期                                                                                                    | 5<br>原因                                                                                                    | 藥品批號                                                                                                    |              |
| 1 明細                                                                                                    | 2015/06/02                                                                                                    | 受讓                                                                                                    | 55688                                                                                                    |              |
| 【step4】                                                                                                    | 維護收支明細                                                                                                    |                                                                                                    |                                                                                                    |              |
| 新增明                                                                                                    | 細 🖉 修改明細                                                                                                    | ■ 刪除明細                                                                                                    |                                                                                                    |              |
| 收支狀態                                                                                                    | ● 收入 ○ 支出                                                                                                    | 收支原因 🕏                                                                                                    | 受讓                                                                                                    |              |
| 批號 5568                                                                                                    | 38                                                                                                    | 包裝規格                                                                                                    | 紛劑 🗸                                                                                                    |              |
| 一藥 旦此                                                                                                    | 十 由 却 at an 1 】                                                                                                    |                                                                                                    |                                                                                                    |              |
| ▲示印仪<br>選擇一筆<br>再按下"刪                                                                                                    | 文甲報 step4】<br>藥品明細資料並<br> 除明細"鍵即可                                                                                                    | 刪除明細<br>按下"明細"<br>進行資料刪除                                                                                                    | 键,畫面會顯示<br>余動作。                                                                                               | < 【刪除明細】鍵    |
| <ul><li>選擇一筆</li><li>再按下"刪</li><li>【step4】</li></ul>                                                                                                    | 文甲報 step4】<br>藥品明細資料並<br> 除明細"鍵即可<br>維護收支明細                                                                                                    | 删除明細<br>上按下"明細"<br>進行資料刪照                                                                                                    | 键,畫面會顯示<br>余動作。                                                                                               | < 【删除明細】鍵    |
| 選擇一筆 再按下"刪 【step4】                                                                                                    | 文甲報 step4】<br>藥品明細資料並<br> 除明細"鍵即可<br>維護收支明細<br>細 ✔修改明細                                                                                                    | 刪除明細<br>塗按下"明細"∰<br>進行資料刪附<br>■刪除明細                                                                                                    | 键,畫面會顯示<br>余動作。                                                                                               | < 【删除明細】鍵    |
| <ul> <li>○</li> <li>○</li> <li>○</li> <li>○</li> <li>○</li> <li>新増明</li> <li>○</li> <li>○</li> <li>次支狀態</li> </ul>                                                                                                    | <ul> <li>文甲報 step4】</li> <li>藥品明細資料並</li> <li> 除明細"鍵即可</li> <li>維護收支明細</li> <li>細 ✔ 修改明細</li> <li>● 收入 ● 支出</li> </ul>                                                                                                    | 刪除明細<br>按下"明細"。<br>進行資料刪№<br>■刪除明細<br>收支原因                                                                                                    | 键,畫面會顯示<br>余動作。<br>青選擇                                                                                        | <<br>【删除明細】鍵 |
| <ul> <li>★ m Q</li> <li>選擇一筆</li> <li>再按下"冊</li> <li>【step4】</li> <li>● 新増明</li> <li>收支狀態</li> <li>批號</li> </ul>                                                                                                    | <ul> <li>文甲報 Step4】</li> <li>藥品明細資料並</li> <li>│除明細"鍵即可</li> <li>維護收支明細</li> <li>細 </li> <li>/ 修改明細</li> <li>● 收入 ● 支出</li> </ul>                                                                                                    | <ul> <li>刪除明細</li> <li>按下"明細"。</li> <li>進行資料刪例</li> <li>●刪除明細</li> <li>收支原因</li> <li>●</li> <li>●</li> <li></li></ul> | 键,畫面會顯示<br>余動作。<br>青選擇<br>盼劑 💙 公                                                                              | < 【删除明細】鍵    |
| <ul> <li>□ 取支期</li> <li>□ 取支期</li> <li>□ 取支期</li> </ul>                                                                                                    | <ul> <li>文甲報 Step4】</li> <li>藥品明細資料並</li> <li>□除明細"鍵即可</li> <li>維護收支明細</li> <li>細 ✔ 修改明細</li> <li>● 收入 ● 支出</li> <li>細表</li> </ul>                                                                                                    | 刪除明細<br>按下"明細"<br>進行資料刪附<br>■刪除明細<br>收支原因<br>■<br>包裝規格                                                                                                    | 键,畫面會顯示<br>余動作。<br>青選擇                                                                                        | <<br>【删除明細】鍵 |
| <ul> <li>□</li> <li>□</li> <li>二</li> <li>二</li> <li>二</li> <li>二</li> <li>二</li> <li>(1)</li> <li>二</li> <li>二</li> <li>二</li> <li>(1)</li> <li>二</li> <li>二</li></ul>                                                                                                    | <ul> <li>文甲報 Step4 J</li> <li>藥品明細資料並</li> <li>○ 明細"鍵即可</li> <li>維護收支明細</li> <li>細友</li> <li>● 收入 ● 支出</li> <li>回 本表</li> <li>4</li> <li>4</li> <li>4</li> <li>4</li> <li>4</li> <li>4</li> <li>4</li> <li>5</li> <li>4</li> <li>4</li></ul> | 刪除明細<br>按下"明細"<br>進行資料刪例<br>進行資料刪例<br>回刪除明細<br>收支原因<br>包裝規格<br>包裝規格<br>支<br>原因                                                                                                    | 键,畫面會顯示<br>余動作。<br>青選擇<br>份劑 🗸 公<br>葉品批號                                                                      | <<br>【删除明細】鍵 |
| <ul> <li>□</li> <li>□</li> <li>二</li> <li>二<td><ul> <li>文甲報 Step4 J</li> <li>藥品明細資料並</li> <li>○ 時後</li> <li>○ 中報 Step4 J</li> <li>藥品明細資料並</li> <li>○ 時後</li> <li>○ 中和</li> <li>○ 使入 ○ 支出</li> <li>○ 使入 ○ 支出</li> <li>○ 日期</li> <li>2015/06/02</li> </ul></td><td><ul> <li>         一時時間細         一接下"明細"。         進行資料刪問         一地行資料刪問         ● 刪除明細         收支原因         回日         回日</li></ul></td><td>键,畫面會顯示<br/>余動作。<br/><sup>青選擇</sup><br/><sup> </sup>☆<br/>※<br/>〇〇<br/>〇〇<br/>〇〇<br/>〇〇<br/>〇〇<br/>〇〇<br/>〇〇<br/>〇〇<br/>〇</td><td>&lt;<br/>【删除明細】鍵</td></li></ul> | <ul> <li>文甲報 Step4 J</li> <li>藥品明細資料並</li> <li>○ 時後</li> <li>○ 中報 Step4 J</li> <li>藥品明細資料並</li> <li>○ 時後</li> <li>○ 中和</li> <li>○ 使入 ○ 支出</li> <li>○ 使入 ○ 支出</li> <li>○ 日期</li> <li>2015/06/02</li> </ul>                                                                                                    | <ul> <li>         一時時間細         一接下"明細"。         進行資料刪問         一地行資料刪問         ● 刪除明細         收支原因         回日         回日</li></ul>                                                                                                    | 键,畫面會顯示<br>余動作。<br><sup>青選擇</sup><br><sup> </sup> ☆<br>※<br>〇〇<br>〇〇<br>〇〇<br>〇〇<br>〇〇<br>〇〇<br>〇〇<br>〇〇<br>〇 | <<br>【删除明細】鍵 |

|   | 【step4】維護收支明細                                                                                                    |
|---|----------------------------------------------------------------------------------------------------|
|   | ●新増明細 🖉 修改明細 🔲 刪除明細                                                                                                    |
|   | 收支狀態 💿 收入 🔘 支出 收支原因 受讓                                                                                                    |
|   | 批號 55688 包裝規格 粉劑 🖌                                                                                                    |
|   | 對象機構業者資料                                                                                                    |
|   | 登記證字號 查詢 清除                                                                                                    |
|   | ■ 收支明細表                                                                                                    |
|   | 山口         山口         山口         山口         第二         第二         第二         第二         第二         第二         第二         第二         第二         第二         第二         第二         第二         第二         第二         第二         第二         第二         第二         第二         1         1         1         1         1         1         1         1         1         1         1         1         1         1         1         1         1         1         1         1         1         1         1         1         1         1         1         1         1         1         1         1         1         1         1         1         1         1         1         1         1         1         1         1         1         1         1         1         1         1         1         1         1         1         1         1         1         1         1         1         1         1         1         1         1         1         1         1         1         1         1         1         1         1         1         1         1         1 <th1< th="">         1         1         <th1< t<="" td=""></th1<></th1<> |
|   | 1 明細 2015/06/02 受讓 55688                                                                                                    |
|   | 本期無任何收支情形<br>若選擇本期無任何收支情形,即進入【藥品收支申報 step5】。                                                                                                    |
|   | 【藥品收支申報 step5】確認本期結存情形。                                                                                                    |
| 6 | 【step5】確認本期結存情形         上期結存數量       +       本期收入數量       -       本期支出數量       =       本期结存數量         75       公克       +       400       公克       -       0       公克       =       475       公克       >                                                                                                    |
|   | 【藥品收支申報 step6】儲存明細並送出藥品申報資料。                                                                                                    |
| 7 | 【step6】送出樂品申報資料                                                                                                    |
|   | 🖬 儲存此筆申報資料後,回申報頁面 🔦 不儲存離開,回申報頁面                                                                                                    |

# 四、修改藥品收、支、結存申報

| Step |                            |                    | 步驟說明及範(                 | 列圖示                  |                      |
|------|----------------------------|--------------------|-------------------------|----------------------|----------------------|
|      | 選擇申報                       | 期間後,點選             | 【修改藥品收、」                | 支、結存申報】              | 鍵。                   |
|      | 機構申報作業                     |                    |                         |                      |                      |
|      | Step1 選擇申報                 | 期間 Step2           | · 確認藥品清單 · Ste          | p3 填寫收支明細            | Step4 完成本期申報         |
|      | 🗣 本期無藥品收                   | 、支、結存申報  🕀 本期有額    | 藥品收、支、結存申報 🖌 修改藥品       | 收、支、結存申報             |                      |
|      | 登記證字號                      |                    |                         |                      |                      |
| 1    | 機構業者名稱                     |                    |                         |                      |                      |
|      | 申報期間                       | 104年 🗸 全年          | ~                       |                      |                      |
|      | 申報狀態:上期有                   | 結存藥品 16 筆 (本期已申報 1 | 4 筆, 本期未申報 2 筆), 本期新増 4 | 筆; 本期共申報 18 筆 (有結存 1 | L8 筆, 無結存 0 筆)       |
|      | 🢡 在進行管制藥品                  | 品申報作業前,請先詳閱以下      | 注意事項                    |                      |                      |
|      | <ol> <li>上期有結存數</li> </ol> | d之藥品品項 · 系統會自動帶出   | Ⅰ荼品基本資料,請依序申報完畢後,⋥      | <b>F</b> 輸入本期新増之品項。  |                      |
|      | 2. 如有發生上期                  | 目申報品項或結存數與貴機構業     |                         | 申報完成或申報本期無收支情形後      | 後, 再與本署各區承辦人員聯繫。<br> |
|      | 選擇欲修                       | 改樂品明細,             | 按卜"修改"鍵。                |                      |                      |
|      | 📲 藥品清單                     | (衛署藥製/衛部藥          | 製:A、衛署藥輸/衛部藥            | 輸:B、動物藥製:C、          | 動物藥入:D、內衛藥製          |
|      | 🔍 查詢 🔇                     | 〕清除                |                         |                      |                      |
|      | 藥品代碼                       |                    | 藥品類別                    | 前 請選擇 🗸 🗸            | 申報狀態 全部              |
|      | 申報                         | 藥品代碼               | 藥品類別                    | 藥品                   | 品名稱                  |
| 2    | 1 修改                       | A003355            | 管制藥品製劑                  | `南光 ``               | 得安寧注射液               |
|      | 2 修改                       | A005860            | 管制藥品製劑                  | 鹽酸嗎啡                 | 錠10毫克                |
|      | 3 修改                       | A005874            | 管制藥品製劑                  | 鹽酸配西汀注               | 射液50毫克/毫升            |
|      | 4 修改                       | A005891            | 管制藥品製劑                  | 鹽酸嗎啡注射               | 液10毫克/毫升             |
|      | 5 修改                       | A012458            | 管制藥品製劑                  | 悠樂丁                  | 錠2公絲                 |
| 3    | 修改藥品<br>申報】。               | 收支明細流程             | ,請參考 P9~P12             | 【三、本期有鸋              | 藥品收、支、結存             |

# 五、新增藥品

| Step | 步驟說明及範例圖示                                                                |
|------|--------------------------------------------------------------------------|
|      | 進入藥品收支申報頁面,點選"新增藥品"鍵。                                                    |
|      | 藥品收支申報                                                                   |
|      | Step1 選擇申報期間     Step2 確認藥品                                              |
| 1    | ● 逐項申報 ● 新増藥品 ✔ 列印本期申報 🔮 申報部                                             |
|      | 申報期間:104年全年   登記證字號:                                                     |
|      | 申報狀態:上期有結存藥品 16 筆 (本期已申報 14 筆, 本期                                        |
|      | 本期核准狀態:                                                                  |
|      | 選擇藥品類別、且需輸入完整正確之許可證字號,即可帶出藥品資料。                                          |
| 2    | 【step1】藥品申報類別                                                            |
|      | · 藥品類別 請選擇 · 許可證字號 請選擇 · 查詢 清除                                           |
|      | 將輸入藥品之類帶出畫面。                                                             |
|      | 【step1】 藥品申報類別<br>茶日括別 一時間落日制劑 (2) 計可設合時 答案茶制 (2) 000050 (注意) 批時 122456  |
| 3    | 来如規加 目前来如我的 ♥ 計 印起子號 倒者亲我 ♥ 000059 / / / / / / / / / / / / / / / / / / / |
| 5    | 中文名稱     * 柏理 * 當立平錠 2 毫克 ( 二氮平 )     成分 Diazepam     ✓                  |
|      | 英文名稱 Diapin Tablets 2mg(Diazepam) "Pine Lawer" 含量 2 mg/ 粒(tab) 🗙         |
|      | 廠商名稱 柏理貿易股份有限公司 創型 錠劑 💙 級別 第四級 💙                                         |
| 4    | 填寫收支藥品明細,請參考 P9~P12【三、本期有藥品收、支、結存申報】。                                    |

#### 六、列印申報資料

| Step |                                         | 步驟                                        | 說明及範            | 例圖:            | 示                   |                  |        |      |        |
|------|-----------------------------------------|-------------------------------------------|-----------------|----------------|---------------------|------------------|--------|------|--------|
|      | 進入藥品收支                                  | 申報頁面,點選                                   | "列印本期           | 目申報            | "鍵                  | 0                |        |      |        |
|      | 藥品收支申報                                  |                                           |                 |                |                     |                  |        |      |        |
|      | Step1 選擇                                | 申報期間                                      | Step            | 2 確            | 認察                  | 藝品清單             | 3      |      |        |
| 1    | ● 逐項申報                                  | ●新増藥品 ✔ 列                                 | 印本期申朝           | ₿ 💡            | 申執                  | 說明               | ¢      |      |        |
|      | 申報期間:104<br>由報貯能: F1                    | 4年全年   登記證字<br>四右結左藤品 16 筆 ()             | 號:<br>本期已由報     | 14 筆           |                     | ▋   機            | 捕      |      |        |
|      | 本期核准狀態                                  | 。10 単(≯<br>:                              | 平知し中報<br>筆、 減損査 | 14 単<br>[獲 0 ấ | , ∡<br>≌;           | 本期申              | ·<br>幸 |      |        |
|      | 列印總表                                    |                                           |                 |                |                     |                  |        |      |        |
|      | ■機構申報作                                  | 業(確認本期申報)                                 |                 |                |                     |                  |        |      |        |
|      | Step1 選擇                                | 中報期間                                      | Stor            | 2 14           | :≐刃 森               | 1.2 注音           |        |      |        |
|      | Step1 Zig                               |                                           | Step            | /∠_) 1/⊞       | E RULA ST           | 101/月年           | 2      |      |        |
|      | ☞ 繼續申報                                  | 🚔 列印總表  🚔 列                               | 印明細表            | 今返             | 回申                  | 報首頁              | Į.     |      |        |
|      | 列印本期申朝                                  | 服                                         |                 |                |                     |                  |        |      |        |
|      | 申報期間                                    | 104年                                      | 全年              |                |                     |                  |        |      |        |
|      | 登記證字號                                   |                                           |                 |                |                     |                  |        |      |        |
|      | ₩##₩±×21                                | म्<br>स                                   |                 |                |                     |                  |        |      |        |
|      | ( ) ( ) ( ) ( ) ( ) ( ) ( ) ( ) ( ) ( ) | 冉                                         |                 |                |                     |                  |        |      |        |
| 2    |                                         | 管                                         | 制药品收支结          | 吉存申報           | <b>&amp;總表</b>      |                  |        |      |        |
| 2    | 申報期間:104/01/01<br>登記證字號:                | <u>至</u> 104/12/31                        |                 |                | 列印 <br>機構           | 日期:104/<br>業者名稱: | 6/26   |      |        |
|      | 申報期間 藥品代碼                               | 中文名稱                                      | 類別              | 級別             | 最小<br>單位            | 上期結存             | 本期收入   | 本期支出 | 本期結存   |
|      | <u>104年全年 A003355</u>                   | "南光 "得安寧注射液                               | 管制藥品製劑(P)       | 第4級            | 毫升                  | 100              | 100    | 0    | 200    |
|      | <u>104年全年 A005860</u>                   | <b>鹽酸嗎啡錠10毫克</b>                          | 管制藥品製劑(P)       | 第1級            | (tab)               | 121.5            | 1900   | 0    | 2021.5 |
|      | 104年全年 A005874                          | 鹽酸配西汀注射液50毫克/毫升                           | 管制藥品製劑(P)       | 第2級            | 毫升                  | 8                | 20     | 0    | 28     |
|      | <u>104年全年 A005891</u>                   | 鹽酸嗎啡注射液10毫克/毫升                            | 管制藥品製劑(P)       | 第1級            | 老升                  | 0                | 10     | 0    | 10     |
|      | 104年全年 A012458                          | 悠樂丁錠2公錄<br>**>/c ** 佐始於(曲社王)              | 管制樂品製劑(P)       | 第4級            | (tab)<br>粒          | 6095             | 12000  | 0    | 18095  |
|      | 104年全年 A019247                          | 水1: ◎ ○○○○○○○○○○○○○○○○○○○○○○○○○○○○○○○○○○○ | 客制藥品製劑(P)       | 第4級            | (tab)<br>粒<br>(cap) | 338              | 1000   | 0    | 1338   |
|      | 104年全年 A030740                          | 利他能錠10毫克                                  | 管制藥品製劑(P)       | 第3級            | 粒<br>(tab)          |                  | 100    | 0    | 100    |
|      | 104年全年 A044685                          | "信東 " 安柏寧錠() · 5公絲                        | 管制藥品製劑(P)       | 第4級            | 粒<br>(tab)          | 4826             | 30000  | 0    | 34826  |
|      | 104年全年 A045779                          | "瑞士 " 美得眠膜衣錠 1 毫克                         | 管制藥品製劑(P)       | 第3級            | 粒<br>(tab)          | 1832             | 4000   | 0    | 5832   |
|      | 104年全年 A046729                          | *生達 * 癒利舒盼錠 0.25毫克                        | 管制藥品製劑(P)       | 第4級            | 粒<br>(tab)          |                  | 3000   | 0    | 3000   |
|      | 104年全年 A050018                          | 官制樂品廠 吩坦尼穿皮貼片劑2<br>微公克/小時                 | 5<br>管制藥品製劑(P)  | 第2級            | Я                   | 17               | 0      | 0    | 17     |
|      |                                         |                                           |                 |                |                     |                  |        |      |        |

|   | <u>列印明細表</u><br>勾選欲列印的藥品                                                                                                    | 明細,按                            | 下"列日 | 卩明細   | 9表"鍵。                                                                           |                  |   |
|---|----------------------------------------------------------------------------------------------------|---------------------------------|------|-------|---------------------------------------------------------------------------------|------------------|---|
|   | Step1 選擇申報期                                                                                                    | 1                               |      | Step2 | 2 確認藥品清單                                                                        | Ste              | 2 |
|   | 🗣 繼續申報 📥 列印                                                                                                    | ]總表 📄                           | 列印明約 | ■表    | 👌 返回申報首頁                                                                        |                  |   |
|   | 列印本期申報                                                                                                    |                                 |      |       |                                                                                 |                  |   |
|   | 申報期間                                                                                                    | 104                             | 年 6月 |       |                                                                                 |                  |   |
|   | 登記證字號                                                                                                    | / 🗖                             |      |       |                                                                                 |                  |   |
|   | 機構業者名稱                                                                                                    |                                 |      |       |                                                                                 |                  |   |
|   |                                                                                                    |                                 |      |       |                                                                                 |                  |   |
|   | ■ 藥品清單                                                                                                    |                                 |      |       |                                                                                 |                  |   |
| 2 | 🔍 篩選 💥 取消節                                                                                                    | 躍 실 列                           | 印部分明 | 月細表   |                                                                                 |                  |   |
| 3 | 藥品代碼                                                                                                    |                                 |      |       | 藥品類別 請選擇                                                                        | ▶ 申報             | R |
|   | □ 藥品代碼                                                                                                    | 亸                               | 钻類別  |       | 藥品名稱                                                                            |                  |   |
|   | 1 🗹 A0                                                                                                    |                                 |      |       |                                                                                 |                  |   |
|   | 2 🔲 B0                                                                                                    |                                 |      |       |                                                                                 |                  |   |
|   | з 💽 во:                                                                                                    |                                 |      |       |                                                                                 |                  |   |
|   | 4 🔲 B0                                                                                                    | 1                               |      |       |                                                                                 |                  |   |
|   |                                                                                                    | 管制藥品                            | 收支結存 | F明細朝  | <b>B表</b> 列印日期:104年6月                                                           | 26日              | ] |
|   | 申報期間:104/01/01 至 104/12/31<br>藥品申報類別:管制藥品製劑(P)                                                                                                    | 登記證字號:<br>藥品代碼:A00              | 3355 |       | 機構名稱:                                                                           |                  |   |
|   | 9月14年期間       104年 6月         登記證字號       機構業者名稱         ● 篩選       取消篩選         ● 篩選       取消篩選         ● 篩選       取消篩選         ● 篩選       取消篩選         ● 篩選       取消篩選         ● 篩選       取消篩選         ● 篩選       取消篩選         ● 篩選       取消篩選         ● 篩選       取消篩選         ● 篩選       取消篩選         ● 節       ●         ● 節       ●         1       ●         ● 節       ●         1       ●         ●       ●         ●       ●         ●       ●         ●       ●         ●       ●         ●       ●         ●       ●         ●       ●         ●       ●         ●       ●         ●       ●         ●       ●         ●       ●         ●       ●         ●       ●         ●       ●         ●       ●         ●       ●         ●       ●         ● | 英文名稱: DIANLIN INJECTION "N.K. " |      |       |                                                                                 |                  |   |
|   | 收支日期 收支原因 藥品批號 包                                                                                                    | 裝規格 數量                          | 最小單位 | 總數量   | 平义名称・ 南元 侍女寺は射派<br>備註                                                           |                  |   |
|   | 104/2/9 購買 AL4A66 23                                                                                                    | 8升/支 50                         | 毫升   | 100   | 對來機構業者登記證:DDP09500000105、名稱:盛弘醫藥股份有限<br>033465760 ext620、郵遞區號:330、地址:桃園市桃園區短周路1 | 公司、電話:<br>68號19樓 |   |
|   |                                                                                                    |                                 |      |       |                                                                                 |                  |   |

#### 七、本期變更過登記證者

(一)本期無藥品收、支、結存情形

| Step | 步驟說明及範例圖示                                                                                                    |
|------|----------------------------------------------------------------------------------------------------|
| 1    | 選擇申報期間後,點選【 <u>本期無藥品收、支、結存申報</u> 】鍵。<br>機構申報作業<br>Step1 選擇申報期間 Step2 確認藥品清單 Step3 填寫收支明細 Step4 完成本期申報<br>●本期無藥品收、支、結存申報 ●本期有藥品收、支、結存申報 ●修改藥品收、支、結存申報<br>登記證字號<br>機構業者名稱<br>申報狀態:上期有結存藥品 34 筆 (本期已申報 0 筆,本期未申報 0 筆),本期新增 0 筆;本期共申報 0 筆 (有結存 0 筆,無結存 0 筆)<br><b>9 在進行管制藥品申報作業前,請先詳閱以下注意事項</b><br>1. 上期有結存數之藥品品項,系統會自動帶出藥品基本資料,請依序申報完畢後,再輸入本期新增之品項。<br>2. 如有發生上期申報品項或結存數與貴機構業者不符之情形,請先將本期收支明細申報完成或申報本期無收支情形後,再與本署各區承銷人員聯繫。                          |
| 2    | 確認申報資料無誤,按下"確定送出"鍵。         機構申報作業(本期無藥品收、支、結存情形)         Step1 選擇申報期間       Step2 確認藥品清單         ● 放棄此筆申報       1 確定送出         本期無第一級至第四級藥品收、支、結存情形         申報日期       2015/06/26 10         申報期間       104年         登記證字號         機構業者名稱                                                                                                    |
| 3    | <ul> <li>顯示完成申報訊息。</li> <li>機構申報作業</li> <li>Step1 選擇申報期間 Step2 確認藥品清單 Step3 填寫收支明細</li> <li>●本期無藥品收、支、結存申報 ●本期有藥品收、支、結存申報 ✔ 修改藥品收、支、結存申報</li> <li>登記證字號</li> <li>機構業者名稱</li> <li>申報期間 104年 ✓ 全年 ✓</li> <li>機構中報作業 ▼</li> <li>你已完成104年度全年申報期間之藥品</li> <li>存結存(</li> <li>存結存()</li> <li>企業行管制藥品申報作業前,請先詳閱以下注意事項</li> <li>1. 上期有結存數之藥品品項,系統會自動帶出藥品基本資料,請依序申報完單後,再輸入本期新增之品項。</li> <li>2. 如有發生上期申報品項或結存數與貴機構業者不符之情形,請先將本期收支明細申報完成或申報本期無收支情</li> </ul> |

# (二)本期有藥品收、支、結存情形

| Step | 步驟說明及範例圖示                                                                                                    |
|------|----------------------------------------------------------------------------------------------------|
|      | 選擇申報期間後,點選【本期有藥品收、支、結存申報】鍵。                                                                                                    |
|      | 機構申報作業                                                                                                    |
|      |                                                                                                    |
|      | ●本期無業 品収、又、結存中報 ●本期有業 品収、又、結存中報 ✓ 修以業 品収、又、結存中報 ※記錄 字號                                                                                       |
| 1    | ユ - D - E ナ - M                                                                                                    |
| -    | 申報期間 104年 > 全年 >                                                                                                    |
|      | 申報狀態:上期有結存藥品 0 筆 (本期已申報 0 筆,本期未申報 0 筆),本期新增 0 筆;本期共申報 0 筆 (有結存 0 筆,無結存 0 筆)                                                                  |
|      | Ŷ 在進行管制藥品申報作業前,請先詳閱以下注意事項                                                                                                    |
|      | <ol> <li>上期有結存數之藥品品項,系統會自動帶出藥品基本資料,請依序申報完畢後,再輸入本期新增之品項。</li> <li>如有發生上期申報品項或結存數與貴機構業者不符之情形,請先將本期收支明細申報完成或申報本期無收支情形後,再與本署各區承辦人員聯繫。</li> </ol> |
|      | 按下"收支申報"鍵。                                                                                                    |
|      | 藥品收支申報                                                                                                    |
|      |                                                                                                    |
|      | Step1 建择甲報期间 Step2 確認樂而消単                                                                                                    |
|      | 🖶 逐項申報 🕀 新増藥品 🖌 列印本期申報 💡 申報說明 🗇 返回申報言                                                                                                    |
|      | 申報期間:104年全年   登記證字號:   機構業者名稱:                                                                                                    |
|      | 申報狀態:上期有結存藥品 0 筆 (本期已申報 0 筆,本期未申報 0 筆), 本期新                                                                                                  |
|      | 本期核准狀態:                                                                                                    |
| 2    | 臺藥品清單(衛署藥製/衛部藥製:A、衛署藥輸/衛部藥輸:B、動物藥製:C、重                                                                                                    |
|      | 査詢  @ 清除                                                                                                    |
|      | 藥品代碼                                                                                                    |
|      | 由起 燕只代理 燕只類別                                                                                                    |
|      | 中報 亲叩认吻 亲叩短剑 亲叩石柄                                                                                                    |
|      | 1 收支申報 A000060 管制藥品製劑 <sup>*</sup> 柏理 <sup>*</sup> 當立平錠 5 毫                                                                                  |
|      | 2 收支申報 A000059 管制藥品製劑 <sup>*</sup> 柏理 <sup>*</sup> 當立平錠 2 毫!                                                                                 |
|      | <br>                                                                                                    |
| 3    | │唯秘亲叩竹溯 <u> </u>                                                                                                    |
|      | 珍 风 " 预订示 / "                                                                                                    |

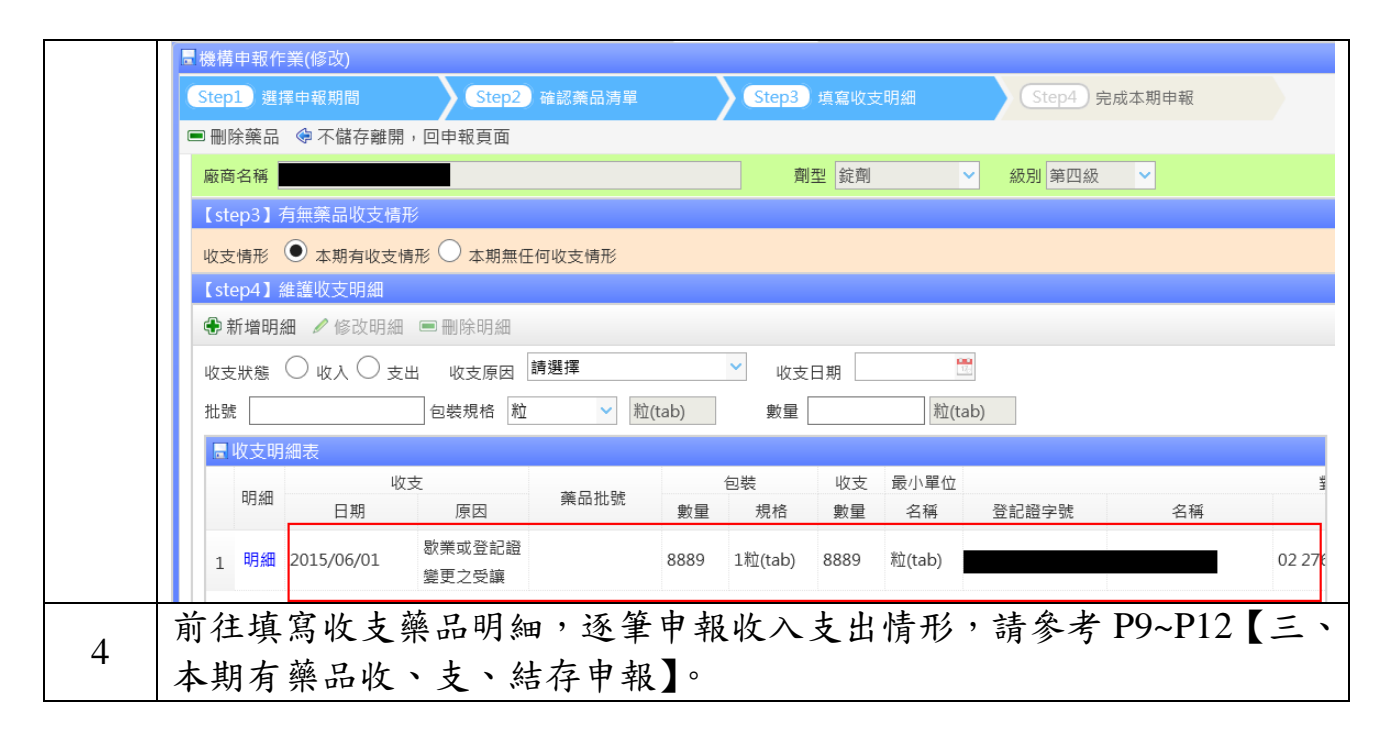

#### 八、申報錯誤態樣

|   | 錯誤態樣說明及範例圖示                                                                                                    |
|---|----------------------------------------------------------------------------------------------------|
|   | 上期若有結存管制藥品,則無法申報【 <u>本期無藥品收、支、結存申報</u> 】,<br>會出現錯誤提示訊息。                                                                            |
|   | 機構申報作業                                                                                                    |
|   | Step1 選擇申報期間     Step2 確認藥品清單     Step3 填寫收支明細                                                                                     |
|   | ●本期無藥品收、支、結存申報 ●本期有藥品收、支、結存申報 修改藥品收、支、結存申報                                                                                         |
|   | 登記證字號 02                                                                                                    |
| 1 | 機構業者名稱                                                                                                    |
|   | 申報期間 104年 V 全年 V                                                                                                    |
|   | 申報狀態:上期有結存藥品 16 筆 (本期已申報 14 筆,本期未申報 2 筆), 本期新増 4 筆; 本期共申報 18 筆 (有編                                                                 |
|   | <ul> <li>♀ 在進行管制葉品申報作業前,請先詳閱以下注意事項</li> <li>1. 上期有結存數之葉品品項,系統會自動帶出葉品基本資料。</li> <li>2. 如有發生上期申報品項或結存數與貴機構業者不符之情形,<br/>確定</li> </ul> |

#### 肆、機構查詢更正及列印作業

#### 一、功能介紹

■功能說明:提供使用者線上查詢及列印管制藥品申報資料。

■操作路徑:登入管制藥品管理資訊系統後,滑鼠移向左側主選單, 點選【機構查詢更正及列印作業】即可進入該功能頁面,如下 圖所示:

| 主選單    《                                      | ♀ 公告 機構查詢   | 更正及列印作業 ×    |                  |        |       |    |          |
|-----------------------------------------------|-------------|--------------|------------------|--------|-------|----|----------|
| 功能列表                                          | 機構查詢更正及列印作  |              |                  |        |       |    | *        |
| <ul> <li>登記證繳還申請</li> </ul>                   | Q 杳詢 ¥ 浩除 ▲ | 列印明細表 🚔 列印總表 |                  |        |       |    |          |
| <ul> <li>登記證變更申請</li> </ul>                   | •           |              |                  |        |       |    |          |
| • 醫藥教育研究計畫申請                                  | 申報區間        | 年~ 年1        | 🔲 上半年 🛄 下半年 🛄 全年 |        |       |    |          |
| <ul> <li>運輸憑照申請</li> </ul>                    | 登記證字號       | ~            |                  | 機構業者名稱 | 西園醫院  |    |          |
| • 第一、二級管制藥品增量申請                               |             | 1.00 100 400 |                  |        |       |    |          |
| <ul> <li>機構申報作業</li> </ul>                    | 樂品類別        | 請選擇 >        |                  | 樂而加號   |       |    |          |
| • 機構查詢更正及列印作業                                 | 許可證字號       | 請選擇 💙        | 查詢               | 申報狀態   | 全部 🗸  |    |          |
| • 批次申報上傳作業                                    | 藥品成分        |              | <b>査</b> 詢 清除    |        |       |    |          |
| • 批次申報訊息查詢作業                                  | 2004012022  |              |                  |        |       |    |          |
| • 銷燬申請及查詢作業                                   | 🖥 機構查詢更正及列印 | ]作業          |                  |        |       |    |          |
| <ul> <li>減損申請及查詢作業</li> </ul>                 | 功能 申報期間     | 申報狀態 藥品代碼    | 藥品名稱             | 類別     | 單位 成分 | 級別 | 上期結存 本期北 |
| <ul> <li>減損查獲申請及查詢作業</li> </ul>               |             |              |                  |        |       |    | 1        |
| <ul> <li>非癌症使用麻醉藥品暨疑似藥癮<br/>個案申報作業</li> </ul> |             |              |                  |        |       |    |          |
| <ul> <li>非癌症使用麻醉藥品病患查詢作<br/>業</li> </ul>      |             |              |                  |        |       |    |          |
| <ul> <li>許可證查詢</li> </ul>                     |             |              |                  |        |       |    |          |
| • 機構業者申報清單明細表                                 |             |              |                  |        |       |    |          |
| • 機構業者申報結存明細表                                 |             |              |                  |        |       |    |          |
| <ul> <li>密碼維護作業</li> </ul>                    |             |              |                  |        |       |    |          |
| <ul> <li>機構業者資料</li> </ul>                    |             |              |                  |        |       |    |          |
| 線上申購管制藥品                                      |             |              |                  |        |       |    |          |
| 登出                                            |             |              |                  |        |       |    |          |
|                                               |             |              |                  |        |       |    |          |

#### 二、申報資料查詢及更正

| Step   |                                                                                                    | 步驟                                                                                                    | 說明及範例圖示                                                                                                  |              |
|--------|----------------------------------------------------------------------------------------------------|----------------------------------------------------------------------------------------------------|----------------------------------------------------------------------------------------------------|--------------|
| 1<br>1 | 輸入欲查<br>機構直調更正及列6<br>③ 查調<br>■報區間<br>登記 購別<br>許可 證<br>単報<br>二<br>一<br>報<br>二<br>一<br>一<br>一<br>一<br>一<br>一<br>一<br>一<br>一<br>一<br>一<br>一<br>一 | 一<br>一<br>一<br>一<br>年<br>一<br>一<br>年<br>一<br>年<br>一<br>上<br>半年<br>一<br>二<br>二<br>二<br>二<br>二<br>二<br>二<br>二<br>二<br>二<br>二<br>二<br>二 | <ul> <li>3. 明 久 軛 1列 画 木</li> <li>)"鍵。</li> <li>下半年 全年</li> <li>機構業者名稱<br/>業品批號</li> <li>申報狀態</li> </ul> | 西圖醫院<br>全部 ✓ |
|        |                                                                                                    |                                                                                                    |                                                                                                    |              |

|   | 按丁       | 下"明細 | "鍵,進行申幸 | 服資料查詢   | 及更正。    |                         |
|---|----------|------|---------|---------|---------|-------------------------|
|   | <b>.</b> | 幾構查詢 | 更正及列印作美 | <b></b> |         |                         |
|   |          | 功能   | 申報期間    | 申報狀態    | 藥品代碼    | 藥品名稱                    |
|   | 1        | 明細   | 104年全年  | 未申報     | A000059 | 〝柏理〝當立平錠2<br>(二氮平)      |
|   | 2        | 明細   | 104年全年  | 未申報     | A003542 | 克太拉注射劑 5 0 毫<br>毫升      |
|   | 3        | 明細   | 104年全年  | 未申報     | A005708 | 〝強生〝複方甘草合               |
| 2 | 按门       | 下"檢視 | "鍵,查看藥品 | 品收支申報   | 詳細資料。   |                         |
|   | <b>.</b> | 幾構查論 | 更正及列印作美 | ŧ       |         |                         |
|   |          | 功能   | 申報期間    | 申報狀態    | 藥品代碼    | 藥品名稱                    |
|   | 36       | 檢視   | 103年全年  | 已申報     | A003542 | 元八)亚/13) A) J V =<br>毫升 |
|   | 37       | 檢視   | 103年全年  | 已申報     | A005708 | `強生 `複方甘草€              |
|   | 38       | 檢視   | 103年全年  | 已申報     | A005874 | 鹽酸配西汀注射液5<br>克/毫升       |

#### 三、列印申報資料

| Step |                                          |                                                      |                           |                                      | 步                                            | 驟說明                                | 月及簐   | 〔例圖示                                                                                   |
|------|------------------------------------------|------------------------------------------------------|---------------------------|--------------------------------------|----------------------------------------------|------------------------------------|-------|----------------------------------------------------------------------------------------|
|      | 列印明                                      | 月細表                                                  | <u>.</u>                  |                                      |                                              |                                    |       |                                                                                        |
|      | 機構到                                      | 「釣更」                                                 | E及列                       | 印作業                                  |                                              |                                    |       |                                                                                        |
|      | 0、查                                      | 詢 🎽                                                  | 清除                        | 📥 列                                  | 印明約                                          | 田表 🔮                               | 列印    | 總表                                                                                     |
|      | 申報[                                      | 品間                                                   |                           | 1                                    | 03                                           | 一年~                                | 104   | 年                                                                                      |
|      | 登記詞                                      | 證字號                                                  |                           |                                      |                                              |                                    |       | ~                                                                                      |
|      | 藥品                                       | 頃別                                                   |                           | 言                                    | 青選擇                                          |                                    |       | ~                                                                                      |
|      | 許可認                                      | 證字號                                                  |                           | 言                                    | 青選擇                                          |                                    | ~     | •                                                                                      |
|      | 藥品                                       | 戓分                                                   |                           |                                      |                                              |                                    |       |                                                                                        |
| 1    | 申報期間<br>藥級助申報品<br>成分:Dia<br>定期結存<br>上期結存 | : 103/01/01<br>頁別: 管制蘚<br>日級<br>Zepam<br>: 4140粒(tal | 至 103/12<br>《品製劑(P)<br>b) | <b>管</b><br>/31 登記<br>蔡品<br>含量<br>本期 | 制藥品<br>證字號:<br>代碼:A00<br>::2mg/粒(<br>1結存:408 | n收支結<br>00059<br>(tab)<br>33粒(tab) | 存明細   | 報表 列印日期:104年6月26日<br>機構名稱:<br>英文名稱:Diapin Tablets 2mg(Diazepam) "Pine Lawer"           |
|      | 收支日期                                     | 收支原因                                                 | 藥品批號                      | 包裝規格                                 | 數量                                           | 最小單位                               | 總數量   | 平义石柄· 相理 當业干疑之宅兄(一具干)<br>備註                                                            |
|      | 103/1/2                                  | 購買                                                   | 1011178                   | 1粒(tab)                              | 4000                                         | 粒(tab)                             | 4000  | 對東機構業者登記證: ADP09000003002、名稱: 柏理貿易股份有限公司、電話:<br>0225006378、郵遞區號: 104、地址:臺北市中山區松江路65號4樓 |
|      | 103/1/15                                 | 購買                                                   | 1011179                   | 1粒(tab)                              | 6000                                         | 粒(tab)                             | 6000  | 對東機構業者登記證:ADP0900003002、名稱:柏理貿易股份有限公司、電話:<br>0225006378、郵遞區號:104、地址:臺北市中山區松江路65號4樓     |
|      | 103/8/26                                 | 購買                                                   | 2214109                   | 1粒(tab)                              | 2000                                         | 粒(tab)                             | 2000  | 對東機構業者登記證:ADP0900003002、名稱:柏理貿易股份有限公司、電話:<br>0225006378、郵遞區號:104、地址:臺北市中山區松江路65號4樓     |
|      | 103/9/30                                 | 購買                                                   | 2214131                   | 1粒(tab)                              | 4000                                         | 粒(tab)                             | 4000  | 對東機構業者登記證:ADP09000003002、名稱:柏理貿易股份有限公司、電話:<br>0225006378、郵遞區號:104、地址:臺北市中山區松江路65號4樓    |
|      | 103/12/30                                | 購買                                                   | 2214157                   | 1粒(tab)                              | 2000                                         | 粒(tab)                             | 2000  | 對東機構業者登記證:ADP09000003002、名稱:柏理貿易股份有限公司、電話:<br>0225006378、郵遞區號:104、地址:臺北市中山區松江路65號4樓    |
|      | 103/12/31                                | 本期調劑總<br>量                                           |                           | 1粒(tab)                              | 18057                                        | 粒(tab)                             | 18057 |                                                                                        |
| 2    | 列印約                                      | 息表                                                   |                           |                                      |                                              |                                    |       |                                                                                        |

|                                                                                                    | -                                                                                                    |                                                                                                    | D. THERE                                                                                                    |                                                                                                    |                                                                                                    |                                                                                                    |                                                                                                |                                                                                             |   |
|----------------------------------------------------------------------------------------------------|----------------------------------------------------------------------------------------------------|----------------------------------------------------------------------------------------------------|----------------------------------------------------------------------------------------------------|----------------------------------------------------------------------------------------------------|----------------------------------------------------------------------------------------------------|----------------------------------------------------------------------------------------------------|------------------------------------------------------------------------------------------------|---------------------------------------------------------------------------------------------|---|
| 2、查話                                                                                                    | ] ×清                                                                                                    | 除 📄 列印明細表                                                                                                    | 📄 列印線                                                                                                    | 影表                                                                                                    |                                                                                                    |                                                                                                    |                                                                                                |                                                                                             |   |
| 申報區                                                                                                    | 問                                                                                                    | 103 年                                                                                                    | ~ 104                                                                                                    | 年                                                                                                    |                                                                                                    | 〕上≥                                                                                                    |                                                                                                |                                                                                             |   |
| 登記證                                                                                                    | 字號                                                                                                    |                                                                                                    |                                                                                                    |                                                                                                    | ~                                                                                                    |                                                                                                    |                                                                                                |                                                                                             |   |
| 藥品類                                                                                                    | 別                                                                                                    | 請選擇                                                                                                    |                                                                                                    |                                                                                                    | ~                                                                                                    |                                                                                                    |                                                                                                |                                                                                             |   |
| 許可證                                                                                                    | 字號                                                                                                    | 請選擇                                                                                                    | ~                                                                                                    |                                                                                                    |                                                                                                    |                                                                                                    |                                                                                                |                                                                                             |   |
| 藥品成                                                                                                    | 分                                                                                                    |                                                                                                    |                                                                                                    |                                                                                                    | Ē                                                                                                    | 查詢                                                                                                    |                                                                                                |                                                                                             |   |
|                                                                                                    |                                                                                                    | 管理                                                                                                    | 制藥品收支約                                                                                                    | ちな申封                                                                                                    | 日總表                                                                                                    |                                                                                                    |                                                                                                |                                                                                             |   |
| l. La sa san                                                                                                    |                                                                                                    | 1                                                                                                    |                                                                                                    | 211 1 1                                                                                                    |                                                                                                    | •                                                                                                    |                                                                                                |                                                                                             |   |
| 由机相阻。                                                                                                    | 103/01/01                                                                                                    | x 109/19/91                                                                                                    |                                                                                                    |                                                                                                    | को मंग                                                                                                    | 口 相 • 104                                                                                               | /6/96                                                                                          |                                                                                             |   |
| 申報期間:<br>登記證字號                                                                                                    | 103/01/01 .<br>E:                                                                                                    | 至 103/12/31                                                                                                    |                                                                                                    |                                                                                                    | 列印<br>機構                                                                                                    | 日期:104/<br>業者名稱:                                                                                        | /6/26                                                                                          |                                                                                             |   |
| 申報期間:登記證字號                                                                                                    | 103/01/01 .<br>탄 :                                                                                                    | 至 103/12/31                                                                                                    | 1                                                                                                    |                                                                                                    | 列印<br>機構:                                                                                                    | 日期:104/<br>業者名稱:                                                                                        | /6/26                                                                                          |                                                                                             | Γ |
| 申報期間: 登記證字號 申報期間                                                                                                    | <ul> <li>103/01/01</li> <li>.     <li>.     <li>.     <li>.     <li>.     <li>.     <li>.     <li>.     <li>.     <li>.     <li>.     <li>.     <li>.     <li>.     <li>.     <li>.     <li>.     </li> <li>.     </li> <li>.     </li> <li>.     </li> <li>.     </li> <li>.     </li> <li>.     </li> <li>.     </li> <li>.     </li> <li>.     </li> <li>.     </li> <li>.     </li> <li>.     </li> <li>.     </li> <li>.      </li> <li>.      </li> <li>.      </li> <li>.      </li> <li>.      </li> <li>.      </li> <li>.      </li> <li>.      </li> <li>.      </li> <li>.      </li> <li>.     </li> <li>.      </li> <li>.      </li> <li></li></li></li></li></li></li></li></li></li></li></li></li></li></li></li></li></li></ul>                                                                                                    | 至 103/12/31<br>中文名稱                                                                                                    | 類別                                                                                                    | 級別                                                                                                    | 列印<br>機構:<br>量量<br>約                                                                                                    | 日期:104/<br>業者名稱:<br>上期結存                                                                                | /6/26                                                                                          | 本期支出                                                                                        |   |
| 申報期間:<br>登記證字號<br>申報期間<br>103年全年                                                                                                    | <ul> <li>103/01/01</li> <li>103/01/01</li> <li>第品代碼</li> <li>A000059</li> </ul>                                                                                                    | 至 103/12/31<br>中文名稱<br><sup>*</sup> 柏理 <sup>*</sup> 當立平錠2毫克(二氮平)                                                                                                    | 類別<br>管制藥品製劑(P)                                                                                                    | 級別<br>第4級                                                                                                    | 列印<br>機構<br>單位<br>粒<br>(tab)                                                                                                    | 日期:104/<br>業者名稱:<br>上期結存<br>4140                                                                        | /6/26<br>本期收入<br>18000                                                                         | 本期支出<br>18057                                                                               |   |
| <ul> <li>申報期間:</li> <li>登記證字號</li> <li>申報期間</li> <li>103年全年</li> <li>103年全年</li> </ul>                                                                                                 | <ul> <li>103/01/01</li> <li>-<br/>·<br/>·<br/>·</li></ul>                                                                                                    | 至 103/12/31<br>中文名稱<br><sup>*</sup> 柏理 <sup>*</sup> 當立平錠2毫克(二氮平)<br>克太拉注射劑50毫克/毫升                                                                                                    | 類別<br>管制藥品製劑(P)<br>管制藥品製劑(P)                                                                                                    | 級別<br>第4級<br>第3級                                                                                                    | 列印<br>機構<br><sup>單位</sup><br>(tab)<br>毫升                                                                                                    | 日期:104/<br>業者名稱:<br>上期結存<br>4140<br>40                                                                  | /6/26<br>本期收入<br>18000<br>0                                                                    | 本期支出<br>18057<br>20                                                                         |   |
| <ul> <li>申報期間:</li> <li>登記證字號</li> <li>申報期間</li> <li>103年全年</li> <li>103年全年</li> <li>103年全年</li> </ul>                                                                                 | <ul> <li>※品代碼</li> <li></li> <li></li> <l< td=""><td>至 103/12/31<br/>中文名稱<br/>"柏理 "當立平錠2毫克(二氮平)<br/>克太拉注射劑50毫克/毫升<br/>"強生"複方甘草合劑錠</td><td>類別<br/>管制藥品製劑(P)<br/>管制藥品製劑(P)<br/>管制藥品製劑(P)</td><td>級別<br/>第4級<br/>第3級<br/>第4級</td><td>列印<br/>機構<br/><sup>單位</sup><br/>(tab)<br/><sup>毫升</sup><br/><sup>粒</sup><br/>(tab)</td><td>日期:104/<br/>業者名稱:<br/>上期結存<br/>4140<br/>40<br/>4211</td><td>/6/26<br/>本期收入<br/>18000<br/>0<br/>51000</td><td>本期支出<br/>18057<br/><u>20</u><br/>48333</td><td></td></l<></ul> | 至 103/12/31<br>中文名稱<br>"柏理 "當立平錠2毫克(二氮平)<br>克太拉注射劑50毫克/毫升<br>"強生"複方甘草合劑錠                                                                                                    | 類別<br>管制藥品製劑(P)<br>管制藥品製劑(P)<br>管制藥品製劑(P)                                                                                                    | 級別<br>第4級<br>第3級<br>第4級                                                                                                    | 列印<br>機構<br><sup>單位</sup><br>(tab)<br><sup>毫升</sup><br><sup>粒</sup><br>(tab)                                                                                                    | 日期:104/<br>業者名稱:<br>上期結存<br>4140<br>40<br>4211                                                          | /6/26<br>本期收入<br>18000<br>0<br>51000                                                           | 本期支出<br>18057<br><u>20</u><br>48333                                                         |   |
| 申報期間:<br>登記證字號<br>申報期間<br>103年全年<br>103年全年<br>103年全年<br>103年全年<br>103年全年<br>103年全年                                                                                                    | <ul> <li>注 103/01/01</li> <li>注 樂品代碼</li> <li>A000059</li> <li>A003542</li> <li>A005708</li> <li>A005874</li> </ul>                                                                                                    | 至 103/12/31<br>中文名稱<br><sup>*</sup> 柏理 <sup>*</sup> 當立平錠2毫克(二氮平)<br>克太拉注射劑50毫克/毫升<br><sup>*</sup> 強生 <sup>*</sup> 複方甘草合劑錠<br>酶酸配两订注射涂50毫克/毫升                                                                                                    | 類別<br>管制藥品製劑(P)<br>管制藥品製劑(P)<br>管制藥品製劑(P)                                                                                                    | 級別<br>第4級<br>第3級<br>第4級<br>第2級                                                                                                    | 列印<br>機構<br><sup>単位</sup><br>(tab)<br>を升<br>(tab)                                                                                                    | 日期:104/<br>業者名稱:<br>上期結存<br>4140<br>40<br>4211<br>293                                                   | /6/26<br>本期收入<br>18000<br>0<br>51000<br>800                                                    | 本期支出<br>18057<br>20<br>48333<br>848                                                         |   |
| 申報期間:<br>登記證字號<br>申報期間<br>103年全年<br>103年全年<br>103年全年<br>103年全年<br>103年全年<br>103年全年<br>103年全年<br>103年全年                                                                                 | <ul> <li>※品代碼</li> <li>※品代碼</li> <li>A000059</li> <li>A003542</li> <li>A005708</li> <li>A005874</li> <li>A005874</li> </ul>                                                                                                    | 至 103/12/31<br>中文名稱<br>"柏理 "當立平錠2毫克(二氮平)<br>克太拉注射劑50毫克/毫升<br>"強生 "複方甘草合劑錠<br>鹽酸配西汀注射液50毫克/毫升                                                                                                    | 類列<br>管制藥品製劑(P)<br>管制藥品製劑(P)<br>管制藥品製劑(P)                                                                                                    | 級別<br>第4級<br>第4級<br>第2級                                                                                                    | 列印<br>機構<br>最小<br><u>單位</u><br>(tab)<br><del>毫升</del><br>(tab)<br>毫升                                                                                                    | 日期:104/<br>業者名稱:<br>上期結存<br>4140<br>40<br>4211<br>293                                                   | /6/26<br>本期收入<br>18000<br>0<br>51000<br>800                                                    | 本期支出<br>18057<br>20<br>48333<br>848                                                         |   |
| 申報期間:<br>登記證字號<br>申報期間<br>103年全年<br>103年全年<br>103年全年<br>103年全年<br>103年全年<br>103年全年                                                                                                    | <ul> <li>※品代碼</li> <li>A000059</li> <li>A003542</li> <li>A005708</li> <li>A005874</li> <li>A005891</li> </ul>                                                                                                    | 至 103/12/31<br>中文名稱<br>"柏理"當立平錠2毫克(二氮平)<br>克太拉注射劑50毫克/毫升<br>"強生"複方甘草合劑錠<br>鹽酸配西汀注射液50毫克/毫升<br>鹽酸嗎啡注射液10毫克/毫升                                                                                                    | 類別<br>管制藥品製劑(P)<br>管制藥品製劑(P)<br>管制藥品製劑(P)<br>管制藥品製劑(P)<br>管制藥品製劑(P)                                                                                                    | 級別<br>第4級<br>第3級<br>第2級<br>第1級                                                                                                    | 列印<br>機構<br>最小<br>單位<br>(tab)                                                                                                    | 日期:104/<br>業者名稱:<br>上期結存<br>4140<br>40<br>4211<br>293<br>87                                             | /6/26<br>本期收入<br>18000<br>0<br>51000<br>800<br>800                                             | 本期支出<br>18057<br>20<br>48333<br>848<br>757                                                  |   |
| <ul> <li>申報期間:</li> <li>登記證字號</li> <li>申報期間</li> <li>103年全年</li> <li>103年全年</li> <li>103年全年</li> <li>103年全年</li> <li>103年全年</li> <li>103年全年</li> <li>103年全年</li> </ul>                 | <ul> <li>※品代碼</li> <li>※品代碼</li> <li>A000059</li> <li>A003542</li> <li>A005708</li> <li>A005874</li> <li>A005891</li> <li>A012458</li> </ul>                                                                                                    | 至 103/12/31<br>中文名稱<br><sup>*</sup> 柏理 <sup>*</sup> 當立平錠2毫克(二氮平)<br>克太拉注射劑50毫克/毫升<br><sup>*</sup> 強生 <sup>*</sup> 複方甘草合劑錠<br>鹽酸配西汀注射液50毫克/毫升<br>鹽酸酮啡注射液10毫克/毫升<br>悠樂丁錠2公錄                                                                                                    | 類別<br>管制藥品製劑(P)<br>管制藥品製劑(P)<br>管制藥品製劑(P)<br>管制藥品製劑(P)<br>管制藥品製劑(P)                                                                                                    | 級別<br>第4級<br>第3級<br>第2級<br>第1級<br>第4級                                                                                                    | 列印<br>機構<br><sup>單位</sup><br>(tab)<br>毫升<br>粒<br>(tab)<br>毫升<br>粒<br>(tab)                                                                                                    | 日期:104/<br>業者名稱:<br>上期結存<br>4140<br>40<br>4211<br>293<br>87<br>1113                                     | /6/26<br>本期收入<br>18000<br>0<br>51000<br>800<br>800<br>7000                                     | 本期支出<br>18057<br>20<br>48333<br>848<br>757<br>6897                                          |   |
| 申報期間:<br>登記證字號<br>申報期間<br>103年全年<br>103年全年<br>103年全年<br>103年全年<br>103年全年<br>103年全年<br>103年全年<br>103年全年                                                                                 | <ul> <li>※品代碼</li> <li>※品代碼</li> <li>A000059</li> <li>A003542</li> <li>A005708</li> <li>A005874</li> <li>A005891</li> <li>A012458</li> <li>A019247</li> </ul>                                                                                                    | 至 103/12/31<br>中文名稱<br><sup>*</sup> 柏理 <sup>*</sup> 當立平錠2毫克(二氮平)<br>克太拉注射劑50毫克/毫升<br><sup>*</sup> 強生 <sup>*</sup> 複方甘草合劑錠<br>鹽酸配西汀注射液50毫克/毫升<br>鹽酸嗎啡注射液10毫克/毫升<br>悠樂丁錠2公絲<br><sup>*</sup> 水信 <sup>*</sup> 悠然錠(樂耐平)                                                            | 類別<br>管制藥品製劑(P)<br>管制藥品製劑(P)<br>管制藥品製劑(P)<br>管制藥品製劑(P)<br>管制藥品製劑(P)<br>管制藥品製劑(P)<br>管制藥品製劑(P)                                                                                                    | 級別<br>第4級<br>第3級<br>第4級<br>第4級<br>第4級<br>第4級                                                                                                    | 列印<br>機構<br><sup>單位</sup><br>(tab)<br>毫升<br>(tab)<br>毫升<br>(tab)<br>毫升<br>(tab)<br>毫升<br>(tab)<br>2<br>之<br>(tab)<br>2<br>之<br>(tab)<br>2<br>之<br>(tab)<br>2<br>之<br>(tab)<br>2<br>之<br>(tab)<br>2<br>(tab)<br>(tab)<br>(tab                                           | 日期:104/<br>業者名稱:<br>上期結存<br>4140<br>40<br>4211<br>293<br>87<br>1113<br>4589                             | /6/26<br>本期收入<br>18000<br>0<br>51000<br>800<br>800<br>7000<br>107000                           | 本期支出<br>18057<br>20<br>48333<br>848<br>757<br>6897<br>100117                                |   |
| 申報期間:<br>登記證字號<br>申報期間<br>103年全年<br>103年全年<br>103年全年<br>103年全年<br>103年全年<br>103年全年<br>103年全年<br>103年全年<br>103年全年<br>103年全年<br>103年全年<br>103年全年<br>103年全年<br>103年全年<br>103年全年<br>103年全年 | <ul> <li>※品代碼</li> <li>※品代碼</li> <li>A000059</li> <li>A003542</li> <li>A005708</li> <li>A005874</li> <li>A005891</li> <li>A012458</li> <li>A019247</li> <li>A027082</li> </ul>                                                                                                    | 至 103/12/31<br>中文名稱<br>"柏理"當立平錠2毫克(二氮平)<br>克太拉注射劑50毫克/毫升<br>"強生"複方甘草合劑錠<br>鹽酸配西汀注射液50毫克/毫升<br>鹽酸嗎啡注射液10毫克/毫升<br>悠樂丁錠2公錄<br>"水信" 悠然錠(樂耐平)<br>"生達"這可寧膠囊10毫克(歐拉                                                                                                    | 類列<br>管制藥品製劑(P)<br>管制藥品製劑(P)<br>管制藥品製劑(P)<br>管制藥品製劑(P)<br>管制藥品製劑(P)<br>管制藥品製劑(P)<br>管制藥品製劑(P)<br>管制藥品製劑(P)<br>管制藥品製劑(P)                                                                                                    | <ul> <li>級別</li> <li>第4級</li> <li>第3級</li> <li>第4級</li> <li>第4級</li> <li>第4級</li> <li>第4級</li> <li>第4級</li> <li>第4級</li> <li>第4級</li> <li>第4級</li> </ul>                                        | 列印<br>機<br>構<br>量<br><u>単</u><br>(tab)                                                                                                    | 日期:104/<br>業者名稱:<br>上期結存<br>4140<br>40<br>4211<br>293<br>87<br>1113<br>4589<br>5730                     | /6/26<br>本期收入<br>18000<br>0<br>51000<br>800<br>800<br>7000<br>107000<br>21000                  | 本期支出<br>18057<br>20<br>48333<br>848<br>757<br>6897<br>100117<br>92327                       |   |
| 申報期間:<br>登記證字號<br>申報期間<br>103年全年<br>103年全年<br>103年全年<br>103年全年<br>103年全年<br>103年全年<br>103年全年<br>103年全年<br>103年全年<br>103年全年                                                             | <ul> <li>※品代碼</li> <li>※品代碼</li> <li>A000059</li> <li>A003542</li> <li>A003542</li> <li>A005708</li> <li>A005874</li> <li>A005891</li> <li>A012458</li> <li>A019247</li> <li>A027082</li> </ul>                                                                                                    | 至 103/12/31<br>中文名稱<br>*柏理 *當立平錠2毫克(二氮平)<br>克太拉注射劑50毫克/毫升<br>*強生 *複方甘草合劑錠<br>鹽酸配西汀注射液50毫克/毫升<br>鹽酸碼啡注射液10毫克/毫升<br>悠樂丁錠2公絲<br>*永信 * 悠然錠(樂耐平)<br>*生速 *並可寧膠囊10毫克(歐拉)<br>*中國化學 * 樂穩錠0.5公絲(樂                                                                                       | 類別<br>管制藥品製劑(P)<br>管制藥品製劑(P)<br>管制藥品製劑(P)<br>管制藥品製劑(P)<br>管制藥品製劑(P)<br>管制藥品製劑(P)<br>管制藥品製劑(P)                                                                                                    | 級別<br>第4級<br>第3級<br>第1級<br>第1級<br>第4級<br>第4級<br>第4級                                                                                                    | 列印<br>機<br>環<br>位<br>(tab)<br>毫<br>升<br>(tab)<br>粒<br>(tab)<br>粒<br>(tab)<br>(tab) | 日期:104/<br>業者名稱:<br>上期結存<br>4140<br>40<br>4211<br>293<br>87<br>1113<br>4589<br>5730                     | /6/26<br>本期收入<br>18000<br>0<br>51000<br>800<br>800<br>7000<br>107000<br>21000                  | 本期支出<br>18057<br>20<br>48333<br>848<br>757<br>6897<br>100117<br>22327                       |   |
| 申報期間:<br>登記證字號<br>申報期間<br>103年全年<br>103年全年<br>103年全年<br>103年全年<br>103年全年<br>103年全年<br>103年全年<br>103年全年<br>103年全年<br>103年全年<br>103年全年<br>103年全年<br>103年全年                               | <ul> <li>※品代碼</li> <li>※品代碼</li> <li>A000059</li> <li>A003542</li> <li>A005708</li> <li>A005874</li> <li>A0058891</li> <li>A012458</li> <li>A012458</li> <li>A019247</li> <li>A027082</li> <li>A027849</li> </ul>                                                                                                    | 至 103/12/31<br>中文名稱<br>*柏理 *當立平錠2毫克(二氮平)<br>克太拉注射劑50毫克/毫升<br>*強生 *複方甘草合劑錠<br>鹽酸配西汀注射液50毫克/毫升<br>鹽酸嗎啡注射液10毫克/毫升<br>整件工錠2公絲<br>*水信 * 悠然錠(樂耐平)<br>*生達 *益可寧膠囊10毫克(歐拉)<br>*中國化學 * 樂穩錠0 · 5公絲(樂<br>耐平)<br>*中國化學 * 樂是注射源50%(公                                                        | 類別       管制藥品製劑(P)       管制藥品製劑(P)       管制藥品製劑(P)       管制藥品製劑(P)       管制藥品製劑(P)       管制藥品製劑(P)       管制藥品製劑(P)       管制藥品製劑(P)       管制藥品製劑(P)       管制藥品製劑(P)       管制藥品製劑(P)       管制藥品製劑(P)       管制藥品製劑(P)       管制藥品製劑(P) | <ul> <li>級別</li> <li>第4級</li> <li>第3級</li> <li>第4級</li> <li>第4級</li> <li>第4級</li> <li>第4級</li> <li>第4級</li> <li>第4級</li> <li>第4級</li> <li>第4級</li> </ul>                                        | 列印<br>機構<br>量小位<br>(tab)<br>毫升<br>(tab)<br>粒<br>(tab)<br>粒<br>(tab)<br>粒<br>(tab)<br>粒<br>(tab)<br>粒<br>(tab)<br>粒<br>(tab)<br>粒<br>(tab)<br>粒<br>粒<br>(tab)<br>粒<br>(tab)<br>粒<br>(tab)<br>粒<br>(tab)<br>粒<br>(tab)<br>粒<br>(tab)<br>粒<br>(tab)<br>粒<br>(tab)                                                                                                    | 日期:104/<br>業者名稱:<br>上期結存<br>4140<br>40<br>4211<br>293<br>87<br>1113<br>4589<br>5730<br>4786             | /6/26<br>本期收入<br>18000<br>0<br>51000<br>800<br>800<br>7000<br>107000<br>21000<br>66000         | 本期支出<br>18057<br>20<br>48333<br>848<br>757<br>6897<br>100117<br>22327<br>65066              |   |
| 申報期間:<br>登記證字號<br>申報期間<br>103年全年<br>103年全年<br>103年全年<br>103年全年<br>103年全年<br>103年全年<br>103年全年<br>103年全年<br>103年全年<br>103年全年<br>103年全年<br>103年全年                                         | <ul> <li>※品代碼</li> <li>※品代碼</li> <li>A000059</li> <li>A003542</li> <li>A003542</li> <li>A005708</li> <li>A005874</li> <li>A005891</li> <li>A012458</li> <li>A019247</li> <li>A027082</li> <li>A027849</li> <li>A027850</li> </ul>                                                                                                    | 至 103/12/31<br>中文名稱<br>"柏理 "當立平錠2毫克(二氮平)<br>克太拉注射劑50毫克/毫升<br>"強生 "複方甘草合劑錠<br>鹽酸配西汀注射液50毫克/毫升<br>鹽酸嗎啡注射液10毫克/毫升<br>鹽酸嗎啡注射液10毫克/毫升<br>整酸嗎啡注射液10毫克/毫升<br>"水信" 悠然錠(樂耐平)<br>"生達"並可寧膠囊10毫克(歐拉)<br>"中國化學 "樂穩錠0·5公錄(樂<br>樹平)<br>"中國化學 "樂種注射液5公錄/公<br>撮(二氮平)                           | 類列<br>管制藥品製劑(P)<br>管制藥品製劑(P)<br>管制藥品製劑(P)<br>管制藥品製劑(P)<br>管制藥品製劑(P)<br>管制藥品製劑(P)<br>管制藥品製劑(P)<br>管制藥品製劑(P)                                                                                                    | <ul> <li>親別</li> <li>第4級</li> <li>第3級</li> <li>第4級</li> <li>第4級</li> <li>第4級</li> <li>第4級</li> <li>第4級</li> <li>第4級</li> <li>第4級</li> <li>第4級</li> <li>第4級</li> <li>第4級</li> <li>第4級</li> </ul> | 列<br>検<br>構                                                                                                    | 日期:104/<br>業者名稱:<br>上期結存<br>4140<br>40<br>4211<br>293<br>87<br>1113<br>4589<br>5730<br>4786<br>140      | /6/26<br>本期收入<br>18000<br>0<br>51000<br>800<br>800<br>7000<br>107000<br>21000<br>66000<br>1120 | 本期支出<br>18057<br>20<br>48333<br>848<br>757<br>6897<br>100117<br>22327<br>65066<br>1056      |   |
| 申報期間: ① 和期間: ② 中報期間 103年全年 103年全年 103年全年 103年全年 103年全年 103年全年 103年全年 103年全年 103年全年 103年全年 103年全年 103年全年 103年全年 103年全年 103年全年 103年全年 103年全年 103年全年 103年全年 103年全年                        | <ul> <li>※品代碼</li> <li>※品代碼</li> <li>A000059</li> <li>A003542</li> <li>A005708</li> <li>A005874</li> <li>A005891</li> <li>A012458</li> <li>A019247</li> <li>A027082</li> <li>A027849</li> <li>A027850</li> <li>A031205</li> </ul>                                                                                                    | 至 103/12/31<br>中文名稱<br>*柏理 *當立平錠2毫克(二氮平)<br>克太拉注射劑50毫克/毫升<br>*強生 *複方甘草合劑錠<br>鹽酸配西汀注射液50毫克/毫升<br>鹽酸嗎啡注射液10毫克/毫升<br>悠樂丁錠2公絲<br>*水信 * 悠然錠(樂耐平)<br>*生達 *益可寧膠囊10毫克(歐拉)<br>*中國化學 * 樂穩錠0 · 5公錄(樂<br>耐平)<br>*中國化學 * 樂穩錠0 · 5公錄(樂<br>耐平)<br>*中國化學 * 樂釋注射液5公錄/公<br>撮(二氮平)<br>送多眠錠250微公克 | 類別<br>管制藥品製劑(P)<br>管制藥品製劑(P)<br>管制藥品製劑(P)<br>管制藥品製劑(P)<br>管制藥品製劑(P)<br>管制藥品製劑(P)<br>管制藥品製劑(P)<br>管制藥品製劑(P)<br>管制藥品製劑(P)                                                                                                    | <ul> <li>級別</li> <li>第4級</li> <li>第3級</li> <li>第4級</li> <li>第4級</li> <li>第4級</li> <li>第4級</li> <li>第4級</li> <li>第4級</li> <li>第4級</li> <li>第4級</li> <li>第4級</li> <li>第4級</li> </ul>              | 列印<br>機<br>構                                                                                                    | 日期:104/<br>業者名稱:<br>上期結存<br>4140<br>40<br>4211<br>293<br>87<br>1113<br>4589<br>5730<br>4786<br>140<br>0 | /6/26<br>本期收入<br>18000<br>0<br>51000<br>800<br>800<br>107000<br>21000<br>66000<br>1120<br>0    | 本期支出<br>18057<br>20<br>48333<br>848<br>757<br>6897<br>100117<br>22327<br>65066<br>1056<br>0 |   |